# 의료기관용 소변분석기 유린체크잇 사용자 매뉴얼 URINE CHECK-IT URINE ANALYZER USER MANUAL

KOR ver.

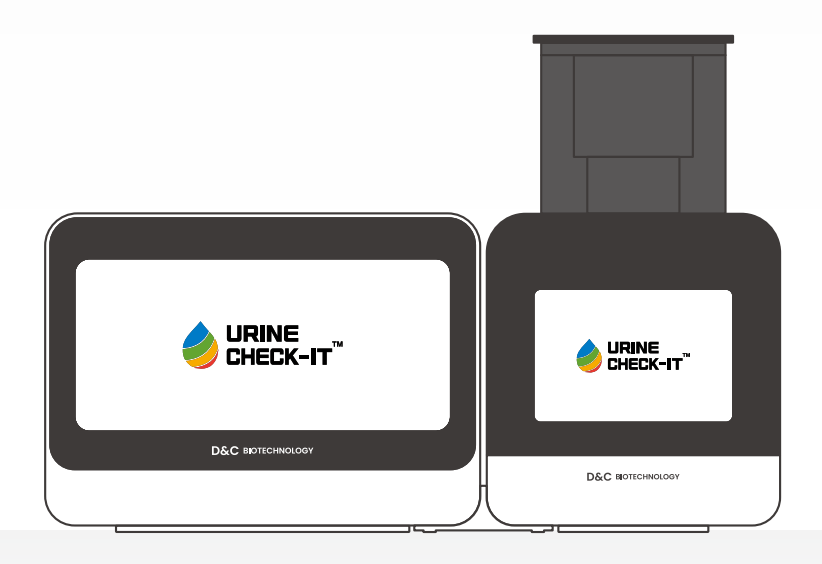

D&C BIOTECHNOLOGY Inc.

### 목차

| 1. | 시스템 소개 |
|----|--------|
| 2. | 시스템 구성 |
| 3. | 조작부    |

4. 디스플레이부

5. 유지 및 관리

6. 결과 판정

7. 제품 보증

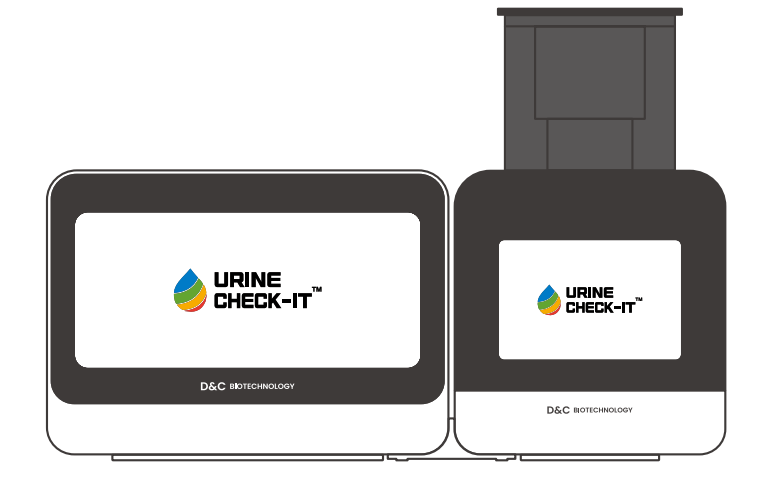

일반정보

• URINE CHECK-IT은(는) 주식회사 디앤씨바이오테크놀로지의 등록상표입니다.

• 주식회사 디앤씨바이오테크놀로지는 사전 공지 없이 제품의 사양 및 설명서의 내용을 변경하거나 수정할 수 있습니다.

• 설명서에 포함된 내용은 저작권의 보호를 받습니다. 주식회사 디앤씨바이오테크놀로지의 서면 동의 없이 본 설명서의 내용을 수정 배포할 경우, 법적 책임을 물게 됩니다.

### 1. 시스템 소개

1-1. 머리말

1-2. Flexible 광학 바이오 센서 기술 개요

1-3. 요검사 방법 개요

1-4. 작용 원리

1-5. 용도

1-6. 주요 기능

1-7. 성능

1-8. 기기 사양

1-9. 사용방법

1-10. 경고 및 주의사항

#### 1-1. 머리말

URINE CHECK-IT은(는) 자체 개발한 Flexible 광학 바이오 센서를 이용하여 기존의 복잡한 검사 과정에 의한 여러 가지 문제점들을 개선하기 위하여 1단계로 검사 행위를 줄여 검사의 편의성, 위생성을 높이며 더 나은 정밀도 와 정확도를 공급하여 의료 서비스의 질 향상을 위해 개발된 제품입니다. 또한, 간단한 사용 절차로 일반 사용자들 도 별도 교육 없이 쉽게 작동할 수 있도록 설계되어 있습니다.

▲ 경고 - 위험 경우 발생 시 코드를 즉시 분리하십시오.

#### 1-2. Flexible 광학 바이오 센서 기술 개요

- Flexible 광학 바이오 센서가 적용된 곡선형 Scanner
  - 전용 컵의 곡면을 따라 센서가 배치되어 왜곡을 줄여 정확도를 높인 기술을 이용했습니다.

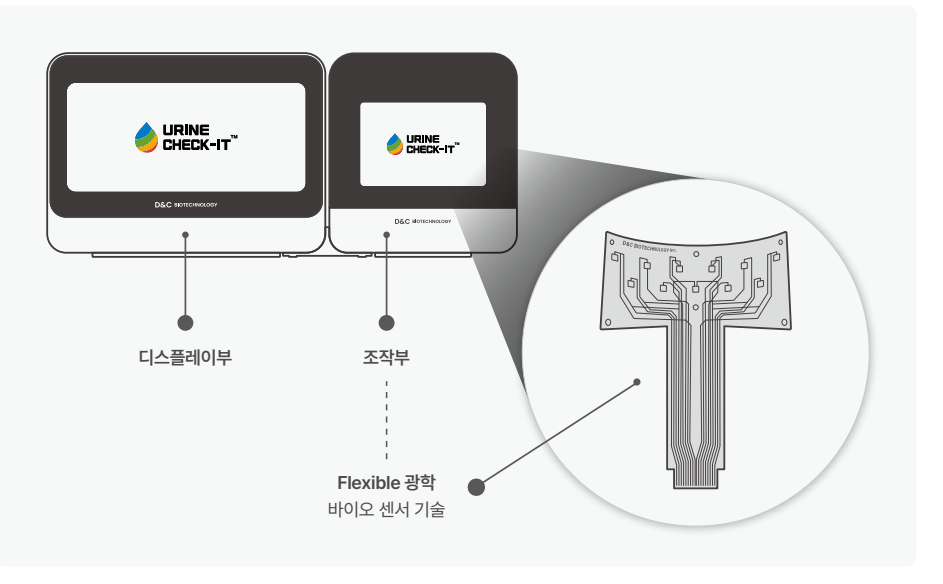

#### 1-3. 요검사 방법 개요

- 3가지 기본 방법
  - 색깔, 탁한 정도의 물리적 검사
  - 요검사 시험지를 이용한 화학적 검사
  - 현미경을 이용한 요 안의 고형성분 검사

이들 중 요검사 시험지 검사법은 요중 함량 및 임상적 의의를 비교적 정확하게 진단할 수 있습니다. 요검사 방법은 질병의 조기 발견 또는 확인을 위해 다른 진단 방법과 함께 실시되는 일반적이고 기초적인 방법입니다.

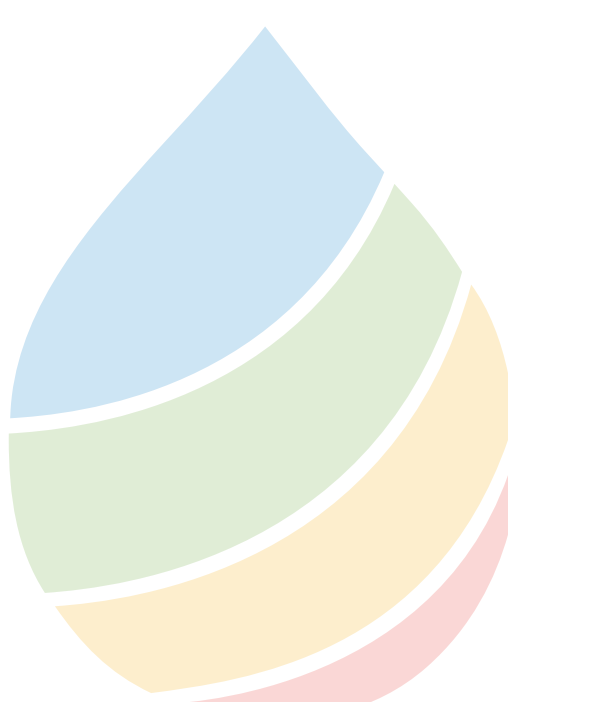

#### 1-4. 작용 원리

본 분석기는 소변 속의 성분인 포도당(Glucose), 빌리루빈(Bilirubin), 케톤(Ketone), 비중(Specific Gravity), 잠혈(Blood), pH, 단백질(Protein), 우로빌리노겐(Urobilinogen), 아질산염(Nitrite), 백혈구(Leukocytes)를 스트립 색 변화를 광학 센서로 인식하여 그 결과를 액정화면에 표시하고, 그 결과를 프린터로 출력하고, 결과를 컴퓨터로 전송할 수 있는 기기입니다.

#### 1-5. 용도

- URINE CHECK-IT은(는) 자체 개발한 요검사 컵을 이용한 전용 측정기기입니다.
- 소변 내의 포도당(Glucose), 빌리루빈(Bilirubin), 케톤(Ketone), 비중(Specific Gravity), 잠혈(Blood), pH, 단백질(Protein), 우로빌리노겐(Urobilinogen), 아질산염(Nitrite), 백혈구(Leukocytes)의 소변의 화 학적 성분, 물리적 성질을 본사가 개발한 센서를 이용해 측정하는 기기입니다.

#### 1-6. 주요 기능

- 결과치 자동 저장 기능
  - 2,000개의 결과치가 자동 저장
- 데이터베이스에 저장된 결과들을 쉽게 열람 가능
- 연동된 프린터 이용 출력 가능
- 통신방식
  - 조작부와 디스플레이부 Bluetooth Communication 방식
  - 외부 프린터 연결 wifi 통신
- 동작 방법 선택
- Network 사용하여 내부망 사용
- Stand Alone으로 사용 선택
- 세척이 필요 없음

#### 1-7. 성능

- 1회 측정 처리 속도: 최대 2분 이내
- 저장되는 측정 데이터 수
- : 조작부 50개(자체저장) / 디스플레이부 저장데이터 5,000건
- 검출 광원: 백색광 LED
- 처리 컬러 센서 모듈: R:G:B (각각 16bit resolution)
- 외부 연계: Bluetooth/LAN
- 분석 가능 성분

: 포도당(Glucose), 빌리루빈(Bilirubin), 케톤(Ketone), 비중(Specific Gravity), 잠혈(Blood), pH, 단백질(Protein), 우로빌리노겐(Urobilinogen), 아질산염(Nitrite), 백혈구(Leukocytes)

#### 1-8. 기기 사양

| 구분        | 설명                                       | 비고     |
|-----------|------------------------------------------|--------|
| 공급전원      | 5V Max (3A)                              | -      |
| 전원 어댑터    | C-type 충전기                               | -      |
| 271       | (W )170mm * (V) 170mm * (H) 184mm        | 조작부    |
|           | (W) 252mm * (V) 170mm * (H) 184mm        | 디스플레이부 |
| 무게        | 3.4kg                                    | -      |
|           | 자동 캘리브레이션                                | -      |
| 기술적<br>특성 | NFC를 이용한 환자 정보 등록                        | -      |
|           | 자동 수동 선택 모드                              | -      |
| 외부 연결     | Bluetooth 4.1 SPP                        | -      |
| НМІ       | 4.3" 정전터치 방식                             | -      |
| 파장        | Red (610nm), Green (540nm), Blue (460nm) | -      |
| 동작 온도     | Indoor (5°C ~ 40°C)                      | -      |
| 저장 온도     | Indoor (5°C ~40°C)                       | -      |

#### 1-9. 사용방법

- 검사 준비가 완료되었으면 디스플레이부의 후면에 전원 스위치를 눌러 전원을 켭니다.
- 로그인 및 기기 연결 상태를 확인하고, 조작부 후면의 전원 버튼을 누르면 운송부가 상승하여 전용 컵을 넣을 수 있습니다.

- 디스플레이부와 조작부의 후면에 있는 버튼을 1초 이상 눌러 전원을 켠 후 기기를 Bluetooth로 연결합니다.

- 조작부의 전원이 켜지면 자동으로 운송부가 올라와 컵을 넣을 수 있습니다.

#### • 소변이 담긴 전용 컵을 정확한 위치에 삽입하고 검사를 진행합니다.

- 수동 동작 시 디스플레이부 화면에 있는 검사 시작 버튼을 누르면 운송부가 아래로 내려갑니다.
- 자동 동작 시 컵을 삽입하면 컵을 인식하고 운송부가 아래로 내려갑니다.
   (NFC가 부착된 전용 컵을 삽입하면 다른 동작이나 입력 필요 없이 바로 검사 가능 / NFC가 없는 일반 시 험 컵은 추가로 환자 정보 입력 필요)
- 측정이 완료되면 화면에 결과가 자동으로 표시됩니다.

#### 1-10. 경고 및 주의사항

- 본사가 명시하지 않은 방식으로 장비를 사용하면 장비가 제공하는 기능이 약화할 수 있으므로 설치, 작동, 유 지 보수, 운반 및 보관 전에 동봉되어 있는 사용자 매뉴얼을 참조하신 후 기기를 취급하십시오.
- 전용 컵을 운송부에 넣을 때 정확하게 운송부가 전부 올라와 정지되어 있을 때 정확한 위치에 넣어야 하고, 운 송부가 움직일 때는 컵을 넣거나 빼내려고 손을 넣지 않도록 주의해 주시기를 바랍니다.
- 전용 컵을 사용할 때 컵의 펌프로 반드시 펌핑해야 소변이 리트머스 시험지에 묻으니 이 점 주의해 주시기 바 랍니다.
- 본 사용자 매뉴얼은 알림 없이 수정될 수 있음을 알려드립니다.

### 2. 시스템 구성

2-1. 기기 구성

2-2. 시스템 명칭

2-3. 시스템 구성품

2-4. 시스템 수령 시 주의사항

2-5. 심볼

#### 2-1. 기기 구성

본 시스템은 요분석을 목적으로 하는 크게 세 부분\*으로 구성되어 있습니다.

- ・ 소변 분석이 이루어지는 <u>조작부</u>\*
- 검사 진행 및 결과를 관리할 수 있는 <u>디스플레이부</u>\*
- 검체를 담는 <u>전용 컵</u>\*

#### 2-2. 시스템 명칭

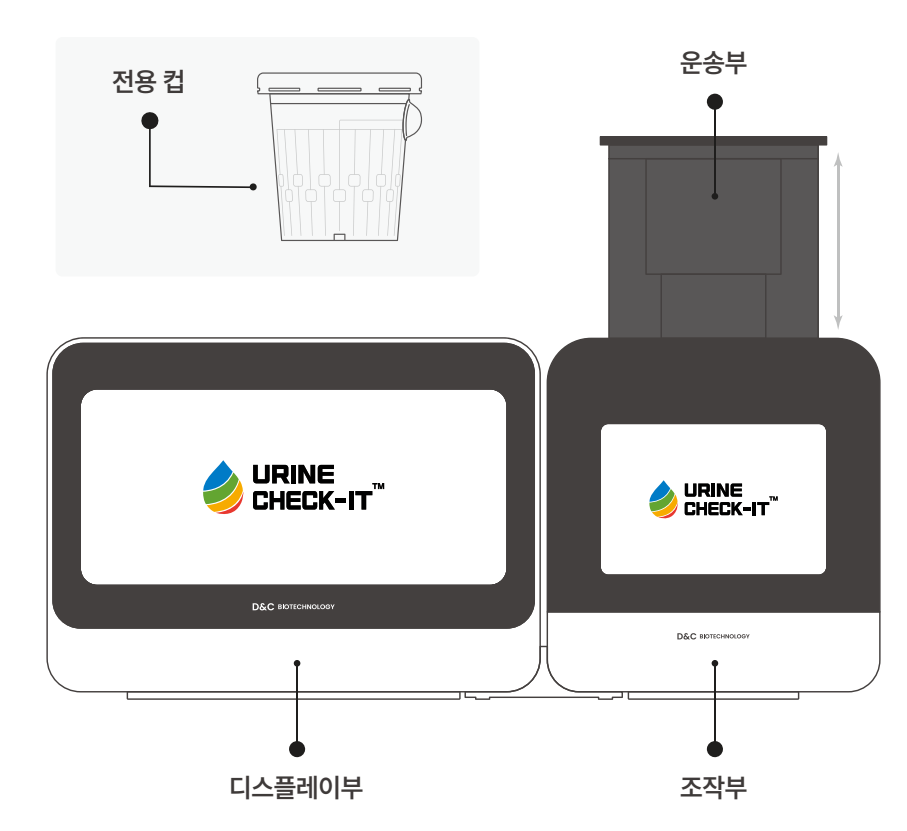

#### 2-3. 시스템 구성품

| 구분      | 수량      | 비고                   |
|---------|---------|----------------------|
| 조작부     | 1       |                      |
| 디스플레이부  | 1       |                      |
| 전원 어댑터  | 2       |                      |
| 사용자 설명서 | 1       |                      |
| 링크      | 1       | 조작부, 디스플레이부<br>연결 받침 |
| 전용 컵    | - 미포함 - | 별도 구매 필요             |

#### 2-4. 시스템 수령 시 주의사항

- 외관 손상 여부를 조사합니다.
  - 운송 중 문제가 발생하면 제품 수령 후 10일 이내에 조치를 요청합니다.
  - 확인한 모든 내용물은 다시 받은 그대로 보관해야 합니다.
- 제품을 개봉하고 구성품이 제대로 들어있는 지 확인합니다.
- 빠진 구성품이 있는 경우 공급자에게 즉시 연락해야 합니다.
- 동작에 이상이 있는지 확인하고, 포장 자재는 버리지 말고 따로 보관합니다.
  - 구성품 분실 시 공급자에게 직접 연락하시기 바랍니다.

#### 2-5. 심볼

| 이미지          | 설명                                                                                         | 이미지 | 설명                                                                    |
|--------------|--------------------------------------------------------------------------------------------|-----|-----------------------------------------------------------------------|
|              | 사용자가 여러가지 이유로 의료기기에<br>표시될 수 없는 경고 및 주의 사항 등의<br>중요 주의 정보에 대해 사용 지침을<br>참조할 필요가 있음을 나타냅니다. |     | 일반 경고를 나타내기 위함입니다.                                                    |
| SN           | 특정 의료기기를 식별할 수 있는<br>제조사의 일련번호를 나타냅니다.                                                     | PN  | 제품을 식별할 수 있는 제품 번호를<br>나타냅니다.                                         |
| MD           | 본 장치는 의료 기기임을 나타냅니다.                                                                       | IVD | 본 장치는 체외 진단 의료 기기임을<br>나타냅니다.                                         |
|              | EU 디렉티브 90/385/EEC, 3/42/EEC<br>와 98/79/EC에 따른 의료기기<br>제조업체를 나타냅니다.                        | M   | 의료기기가 제조된 날짜를 나타냅니다.                                                  |
| Ĩ            | 사용자가 사용 지침을 참고해야 함을<br>나타냅니다.                                                              |     | 국가통합인증마크 / 안전·보건·환경·품질<br>등 분야별로 한국에 정식출시 하는<br>제품들은 반드시 받아야 하는 마크    |
| $\bigotimes$ | 수리하지 말 것                                                                                   |     | 전자 부품을 현지 당국 폐기물처리장 등<br>일반 폐기물 흐름에 일반 쓰레기와 함께<br>폐기하면 안됩니다.          |
| Nr           | 전원 공급장치에 연결                                                                                | Ô   | 'copyright'를 기호로 함축하여 표기한<br>마크로 모든 공개 배포된 작품의 사본에<br>붙어있는 저작권 표시입니다. |
|              |                                                                                            |     |                                                                       |
|              |                                                                                            |     |                                                                       |

### 3. 조작부

3-1. 주요 기능

- 3-2. 조작 방법
- 3-3. 화면 구성
- 3-4. 설정

3-5. 시료 컵 넣고 빼기

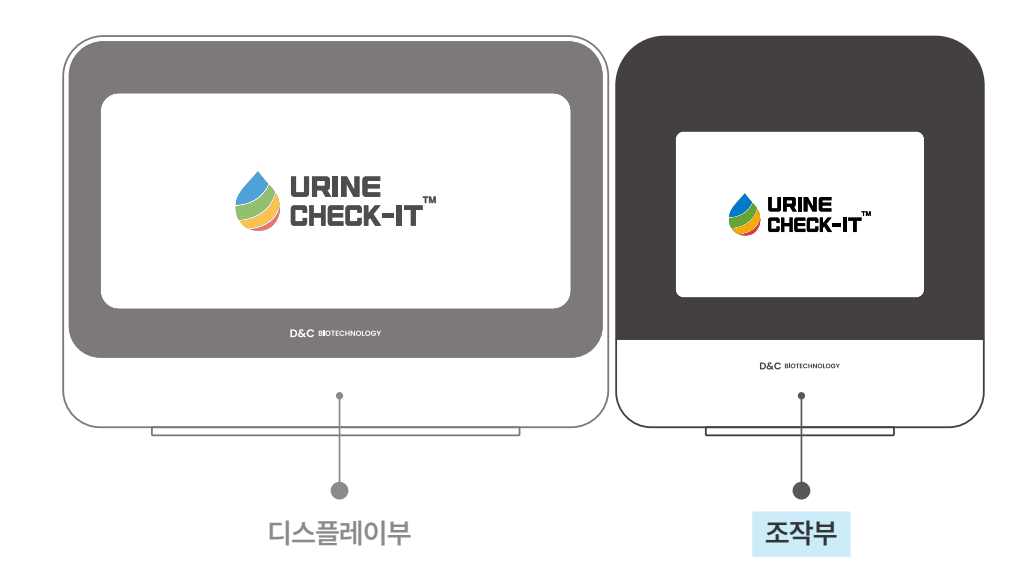

#### 3-1. 주요 기능

전용 컵에 담긴 소변 내 포도당(Glucose), 빌리루빈(Bilirubin), 케톤(Ketone), 비중(Specific Gravity), 잠혈 (Blood), pH, 단백질(Protein), 우로빌리노겐(Urobilinogen), 아질산염(Nitrite), 백혈구(Leukocytes) 등의 화 학적 성분, 물리적 성질을 내부에 장착된 Flexible 광학 바이오 센서가 적용된 곡선형 Scanner을(를) 통해 측정할 수 있습니다.

- 결과치 자동 저장
- 2,000개의 결과치가 자동 저장
- 세척이 필요 없음

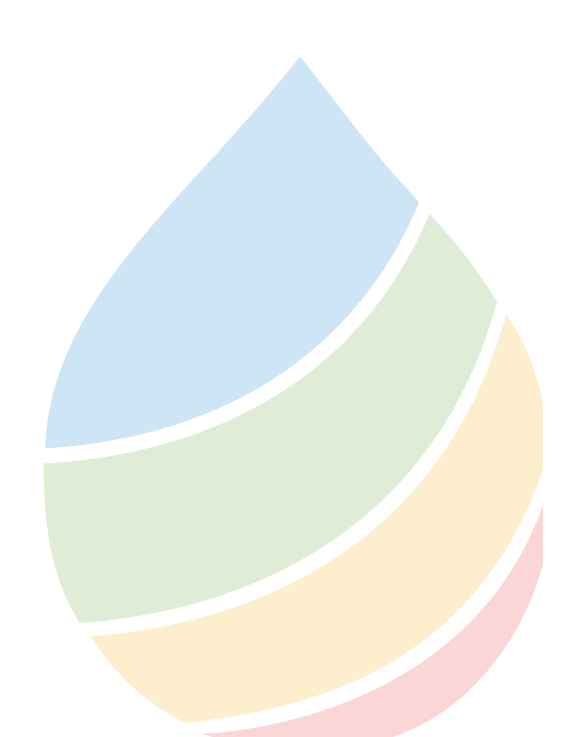

#### 3. 조작부

#### 3-2. 조작 방법

- 사용법
  - 기기 뒤쪽에 있는 USB C-타입 전원 단자에 제공된 어댑터로 전원을 연결합니다.
  - 조작부 후면의 전원 버튼(전원 마크 스위치)을(를) 1초 정도 누릅니다.
  - 전원이 인가(연결)되면 컵을 넣을 수 있게 컵 운송부가 상승합니다.
  - 디스플레이부를 작동하여 Bluetooth을(를) 켜고 장치를 검색하여 페어링 후 연결합니다.
  - 컵에 담긴 소변이 리트머스에 묻을 수 있도록 펌프를 한 번만 꾹 누른 후, 올라와 있는 운송부에 컵을 놓습니다.
  - 디스플레이 장치에서 검사 시작 버튼을 누르면 검사가 시작됩니다.
- ▲ **주의** 사용 중 전원 코드가 빠지지 않도록 주의하십시오.
- ▲ 경고 위험 경우 발생 시 전원 코드를 즉시 분리하십시오.
- 기본 화면
  - 시스템 전원이 인가(연결)되면 자체적으로 시스템 초기화와 자동 진단 기능을 통하여 기기 상태를 점검한 후 곧이어 메인 화면이 나타납니다.

| lurine Check-it <sup>™</sup>       | 2024-12-05 | 09:14:26 | 8          |
|------------------------------------|------------|----------|------------|
| Powered by D&C Biotechnology, 2024 |            |          | C          |
|                                    |            |          | <b>(3)</b> |
|                                    |            |          | i          |

 NRE CHECK-IT
 2024-12-05
 09:14:26
 Image: Check - 1 mage: Check - 1 mage: Check - 1

~

INSERT SUCCESSFUL මා

i

- 컵 삽입이 완료되어 정상적으로 인식이 되었을 경우 🖪 화면으로 바뀝니다.
- · 접어 없거나 집 한국어 한ਸ਼차를 경구 🏼 외한지점 나타답니다. - 킹 나이의 이금도의 지나지요구 아니의 도이요 것이 특징명이
- 컵이 없거나 컵 인식이 안되었을 경우 🛽 화면처럼 나타납니다.
- 디스플레이부와 Bluetooth로 연결되었을 때 컵 삽입 상태에 따른 화면

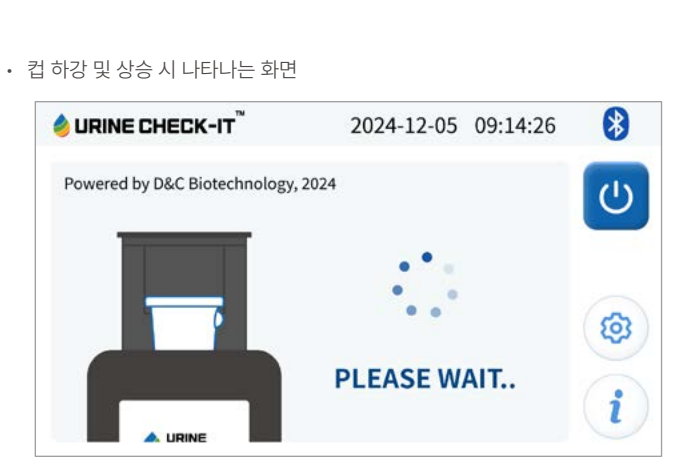

#### • 검사 진행 중 나타나는 화면

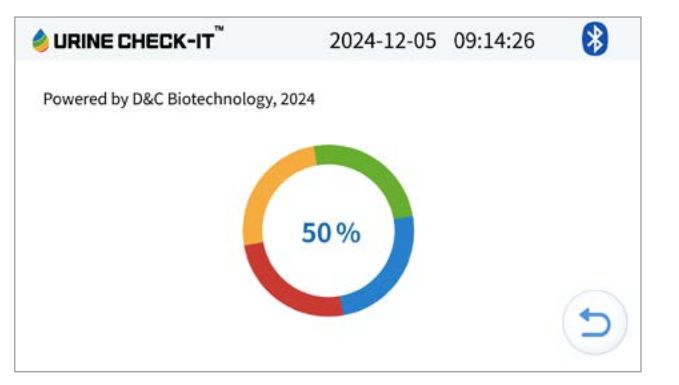

#### • 검사 결과

- 검사가 끝나면 각 검사 값과 분석 결과가 나타납니다. 자세한 결과는 디스플레이부에서 확인하세요.

| 🤌 URINE C | HECK-IT <sup>™</sup> | 2   | 024-12-05 0 | )9:14:26   |
|-----------|----------------------|-----|-------------|------------|
| Test Re   | sult                 |     |             |            |
| BLD       | 10                   | NIT | P_strong    | 2024-12-05 |
| BIL       | 0.5                  | GLU | 100         | 09:12:20   |
| URO       | 0.1                  | p.H | 7.0         |            |
| KET       | 10                   | S.G | 1.015       | (5)        |
| PRO       | 30                   | LEU | 500         |            |

| 🤌 URINE C | HECK-IT <sup>™</sup> | 20  | 24-12-05 | 09:14:26 🚯 |
|-----------|----------------------|-----|----------|------------|
| Success   | Calibrati            | on  |          |            |
| BLD       | OK                   | NIT | OK       | 2024-12-05 |
| BIL       | OK                   | GLU | OK       | 09:12:20   |
| URO       | OK                   | p.H | OK       |            |
| KET       | OK                   | S.G | OK       | (5)        |
| PRO       | OK                   | LEU | OK       |            |

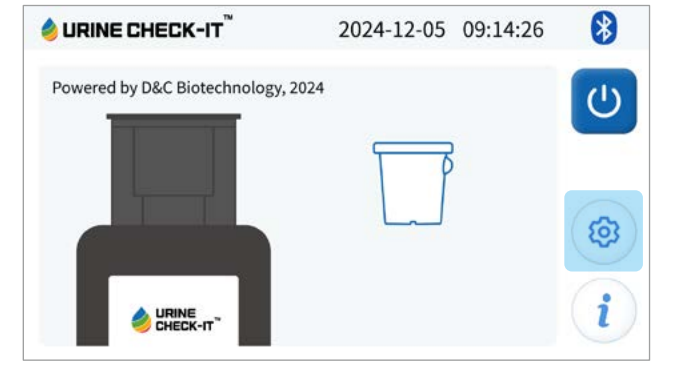

- <u>톱니 바퀴 모양의 설정 버튼</u>을 터치하면 '설정' 화면으로 이동합니다.

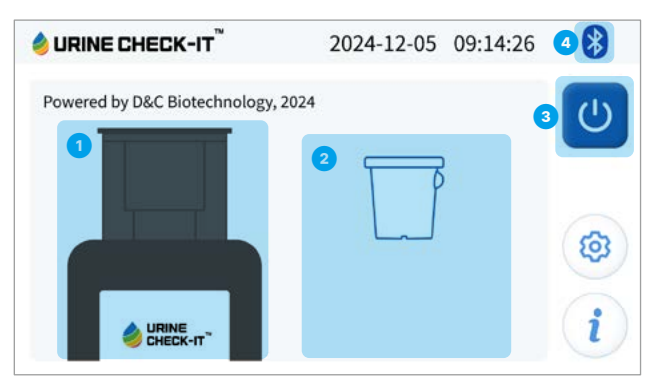

- ④ 디스플레이부와 Bluetooth 연결 상태 표시 (연결 실패 시 비활성화 / 연결 성공 시 파랗게 활성화)
- ③ 기기 전원 버튼 (디스플레이부와 Bluetooth 연결이 되어있는 경우에만 작동 가능합니다.)
- 2 컵의 상태를 나타내는 부분
- 1 조작부의 상태를 나타내는 부분
- 3-3. 화면 구성

3-4. 설정

- 설정 ● 조작부 동작모드 설정 (자동 / 수동 ) 2 조작부 데이터 동작 모드 (master / Slave) ③ 조작부 데이터 동작모드에서 세트 번호 (1~4) ④ 이전, 다음 페이지 이동 버튼 ⑤ 페이지 이동 버튼 (뒤로 가기 / 시간 설정 / 기기 정보) 6 설정된 세트 구성 ⑦ 예약된 정보
- ⑧ 시스템 번호
- **♦ URINE CHECK-IT** 2024-12-05 09:14:26

8

5 ↑  $(\checkmark)$ Set Mode Auto  $\checkmark$ 2 Data Mode master i de + 3 Set Number i 4 \* **⊘ URINE CHECK-IT** 2024-12-05 09:14:26 5 1 Install Set  $( \bullet ) ( \bullet ) ( \bullet )$ 2 Set Parameter **3** System No. DNC-UCKV1R0000 i 1

8 **♦ URINE CHECK-IT** 2024-12-05 09:14:26 5 1 0 Install Set Set Parameter System No. DNC-UCKV1R0000 4 1 8 **⊘ URINE CHECK-IT** 2024-12-05 09:14:26 Set Date / Time 2 1 Year Month Day Hour Minute Sec 2024 10 25 9 56 40 -----3 Cancel Save

019

'설정' 화면 우측에 있는 달력 모양 버튼을 터치하면 날짜와 시간을 변경할 수 있습니다.

- ③ 설정 선택 (완료 / 취소) 후 이전 화면으로 이동
- 2 시스템 시간 설정
- 1 시스템 날짜 설정

• 날짜 및 시간 설정

018

#### • 기기 정보

'설정' 화면 우측에 있는 <u>알파벳 'i' 모양 버튼</u>을 터치하면 기기 정보를 확인할 수 있습니다.

- 제품 Serial 번호
- 2 Bluetooth 연결 시 표시되는 장치 넘버
- ③ 다음 Calibration 날짜
- ④ 이전 Calibration 날짜

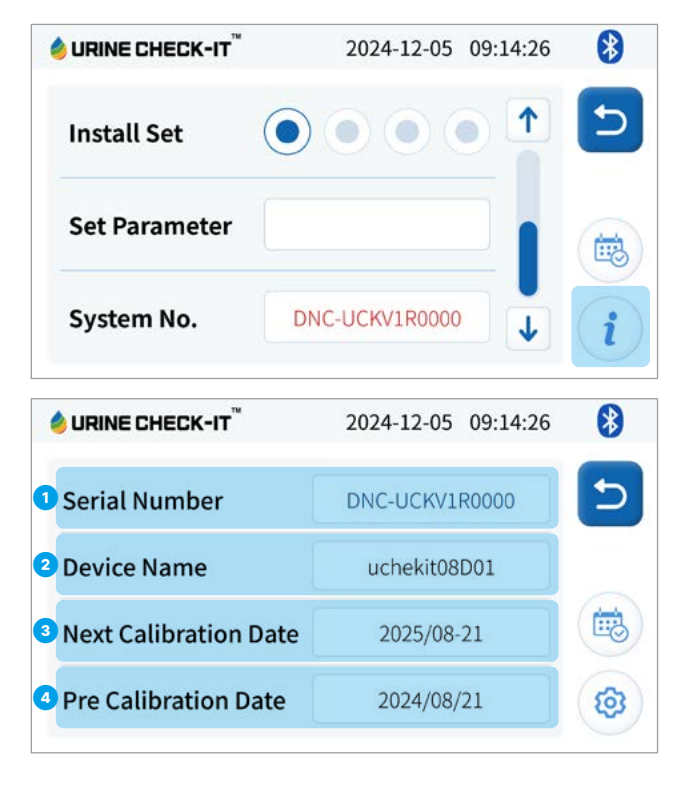

⑤ 숫자 키패드에 <u>화살표</u>를 터치하면 비밀번호가 한자리씩 지워짐

④ 숫자 키패드에 C을(를) 터치하면 네 자리 비밀번호가 한 번에 지워짐

● '설정' 화면으로 이동할 때마다 비밀번호 입력이 필요합니다.

| 🍐 URINE CHECK-IT <sup>™</sup> | 2024-1 | 2-05 | 09:14:26 | 8 |
|-------------------------------|--------|------|----------|---|
| Enter password<br>Password    | 1      | 2    | 3        | ඛ |
|                               | 4      | 5    | 6        |   |
| ОК                            | 7      | 8    | 9        |   |
| Change Password               | C      | 0    |          |   |

2 초기 비밀번호는 '1234'로 Change Password을(를) 터치하여 비밀번호를 변경할 수 있습니다.

• 패스워드 변경

• 패스워드 입력

- 1 원하는 비밀번호 네 자리를 입력합니다.
- 2 입력 후 <u>OK</u> 터치 시 저장이 완료됩니다.

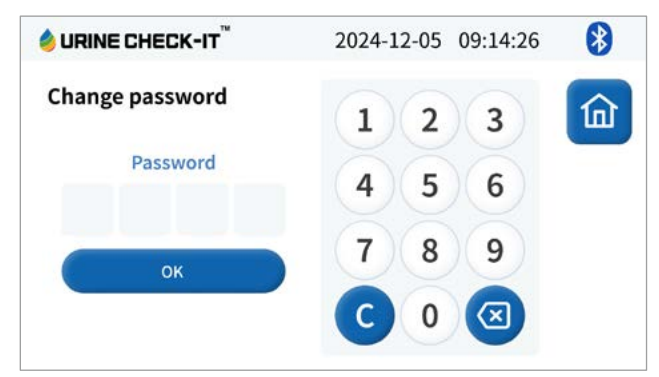

#### 3-5. 시료 컵 넣고 빼기

- 컵 구성
- 1 컵 뚜껑
- 2 공기 펌프
- 3 컵 하단 고정 홈

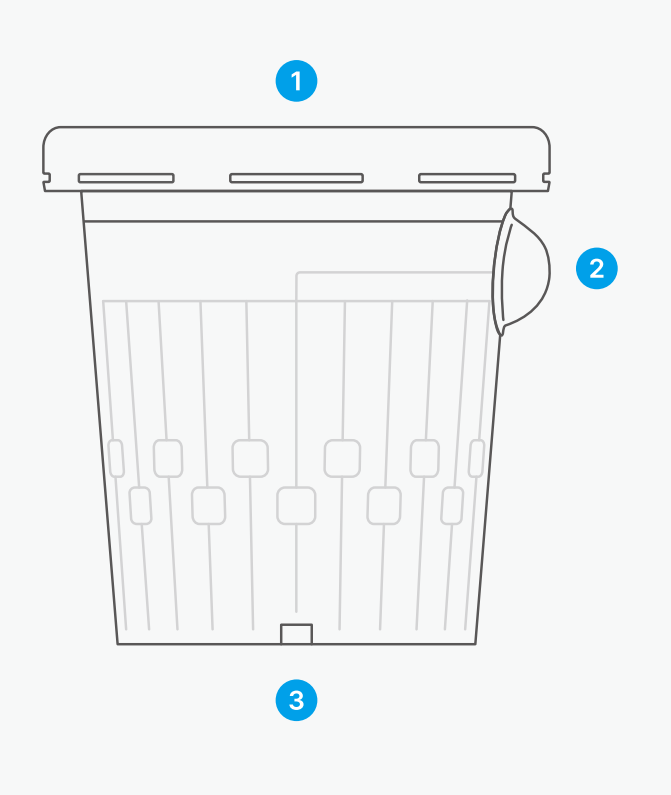

- 컵 넣기
- 소변이 담긴 전용 컵의 뚜껑이 완전히 덮여있는지 확인합니다.
- 2 전용 컵의 펌프를 1번 꾹 눌러 리트머스지에 소변이 묻도록 합니다.
- ③ 운송부가 완전히 상승하여 정지되었을 때 검체가 담긴 컵을 삽입합니다.
- 4 컵의 방향은 앞서 '3-5\_컵 구성' 이미지와 같이 펌프의 방향을 맞춰 삽입해야 합니다.
- ⑤ 컵이 들어간 운송부가 완전히 하강하고 컵이 성공적으로 인식되어 조작부 화면에 'Insert Successful' 이라는 메시지가 뜨는지 확인합니다.
- 컵 제거
  - 1 검사가 완료했거나 전원을 끄기 전에는 반드시 넣었던 컵을 제거해야 합니다.
  - 2 전용 컵을 제거할 때 운송부가 완전히 상승하여 정지되었을 때 제거해야 합니다.

#### 컵을 취급하실 때는 다음 사항을 주의하시기를 바랍니다.

- 취급 시 주의 사항
  - 컵 뚜껑을 정확하게 닫았는지 확인
  - 검사지가 부착되어 있는 곳에 이물질이 묻지 않도록 주의
  - 검사지가 부착되어 있는 곳에 무리한 힘을 가하면 안 됨
  - 컵의 형태가 변형되지 않도록 주의
- ▲ 주의 컵 제거 없이 전원을 끄지 않도록 주의하십시오.

(불완전한 상태에서의 전원 차단은 제품 손상을 유발할 수 있음)

▲ 주의 - 컵 운송부 움직임의 정지를 확인 후 제거하여 주십시오.
(불완전한 상태에서의 컵 제거는 제품 손상을 유발할 수 있음)

### 4. 디스플레이부

4-1. 주요 기능

4-2. 초기 설정

4-3. 메인 화면

4-4. 요 검사 기능

4-5. 검사 결과 표시

4-6. 검사 결과 출력

4-7. 결과 검색

4-8. 사용법

4-9. 설정

4-10. 자동 업데이트

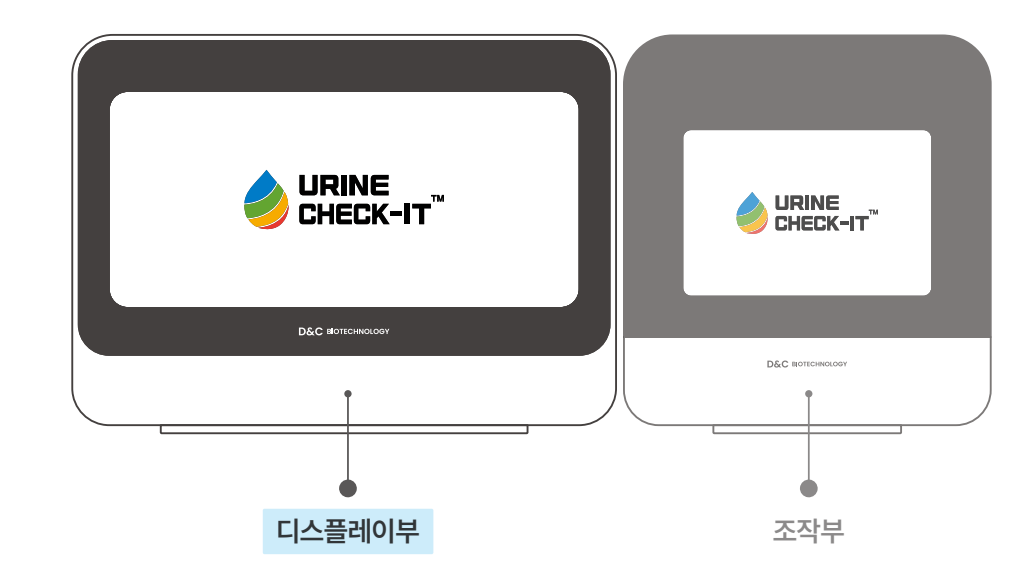

#### 4-1. 주요 기능

디스플레이부에서는 주로 조작부에서 진행된 검사 결과를 전송하여 간단하게 확인하고 의료 정보를 관리할 수 있 습니다.

- 주요기능
- 검사 결과 표시
- 검사 결과 자동 저장
- 백업 및 복구
- 검사 결과 검색
- 검사 결과 출력
- 내부망(네트워크) or 오프라인 연결
- 언어 설정
- 자동 업데이트

#### 4-2. 초기 설정

URINE CHECK-IT을(를) 처음 가동 시 <u>Network</u> 또는 <u>Stand Alone</u> 두 가지로 나누어 설정할 수 있습니다.

- Stand Alone 설정 방법
- 병원 정보와 개인정보 처리 담당에 알맞은 내용을 입력 후 기기를 검색합니다.
- 연결된 기기를 확인하고 <u>소변검사 버튼</u>을 터치 시 '메인 화면'으로 이동합니다.
- '기기 검색'에서 Bluetooth로 장치를 연결할 때 조작부의 '설정'-'기기 정보'에서 'Device Name'을(를) 확 인해 일치하는 것을 선택합니다.

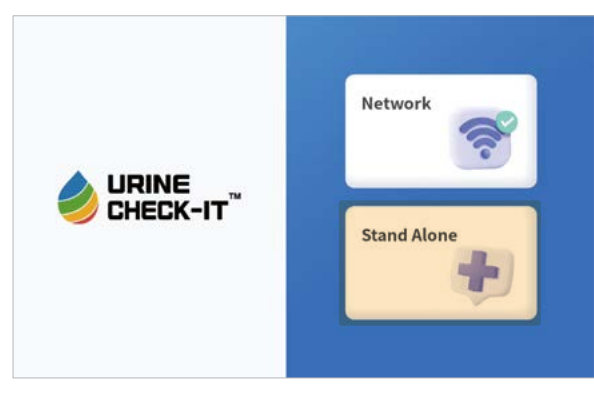

| <     |             | lRINE CHECK-IT <sup>™</sup> |      |
|-------|-------------|-----------------------------|------|
| 병원 정토 | Ł           |                             |      |
|       | ***         | 8842 <u>8</u> 1             |      |
|       | 作之相当        | 12345678900                 |      |
|       | 사업자란호       |                             |      |
|       | 12345678900 | 0 782 O 128                 |      |
|       |             |                             |      |
|       |             |                             |      |
|       |             |                             |      |
|       |             |                             |      |
|       |             |                             |      |
|       |             |                             |      |
|       |             |                             |      |
|       |             |                             | 5) R |

| <     |             | 🤌 URINE I | CHECK-IT <sup>™</sup> |           |
|-------|-------------|-----------|-----------------------|-----------|
| 병원 정보 |             |           |                       |           |
|       | ***         |           | N87888                |           |
|       | 한국병원        |           | 12345678909           |           |
|       | *8758       |           | 2015                  |           |
|       | 12345678900 | 0 12 0 22 | 1234567890000         |           |
|       |             |           |                       |           |
|       |             |           |                       |           |
|       |             |           |                       | <b>48</b> |
|       |             |           |                       |           |

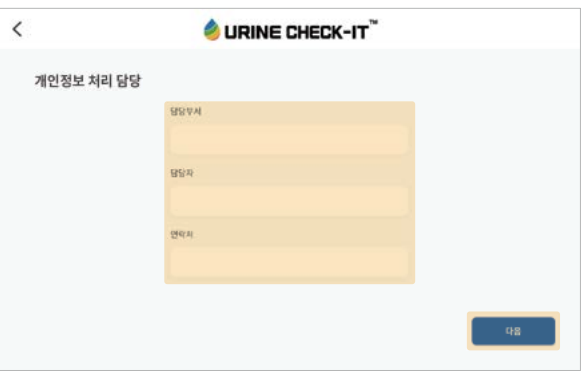

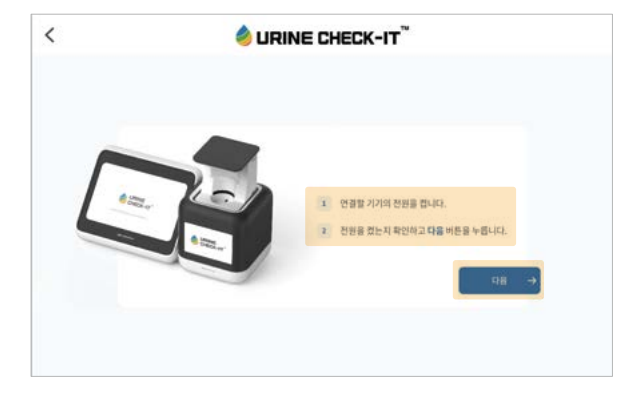

|             | 🔌 URINE CHE         | ск-іт |
|-------------|---------------------|-------|
| 기기 검색       |                     |       |
| 四月書 新州部(石). | O<br>SCANNING       |       |
|             | UCKECKUT_24001      | +     |
|             | STANMORE II         | +     |
|             | 49° Odytsey OLED GB | *     |
|             |                     |       |

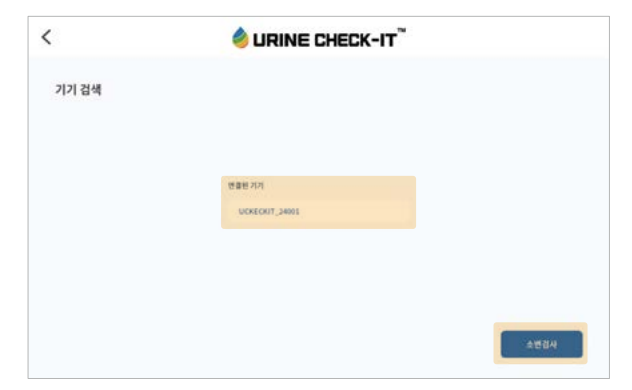

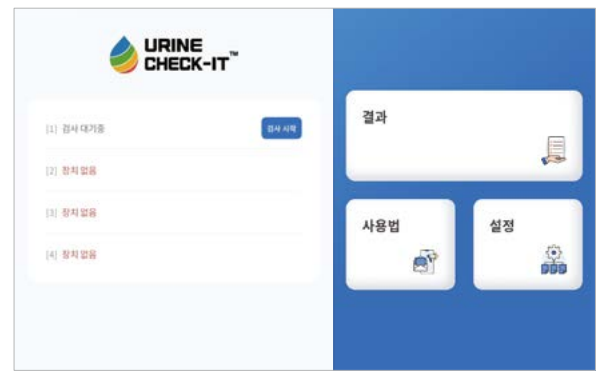

- Network 설정 방법
  - 기기를 검색하고 연결 후 연결된 기기를 확인합니다.
- 사용하고 있는 서버 정보를 입력 후 로그인 페이지로 이동합니다.
- Network의 경우 자체 서버의 관리자가 등록한 계정으로 로그인 후 검사를 할 수 있는 화면으로 이동합니다.
- '기기 검색'에서 Bluetooth로 장치를 연결할 때 조작부의 '설정'-<u>'i' 모양의 기기 정보 버튼</u> 'Device Name'을(를) 확인해 일치하는 것을 선택합니다.

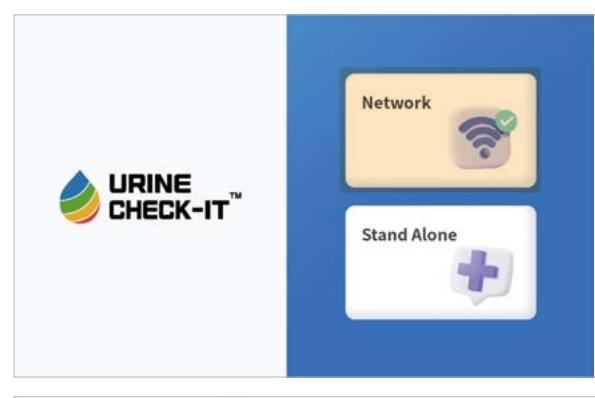

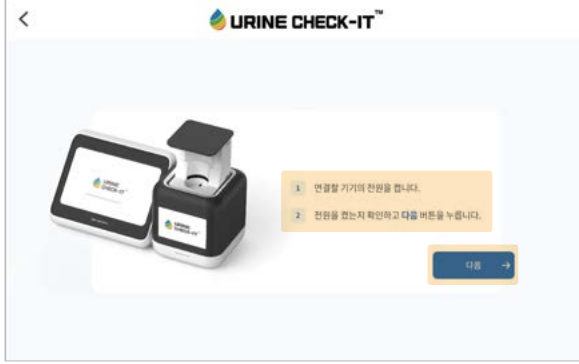

|             | SURINE CHE          | ск-іт™ |
|-------------|---------------------|--------|
| 기기 검색       |                     |        |
| 가가용 당석합니다). | O<br>SCANNING       |        |
|             | UCRECRIT_24001      | +      |
|             | STANMORE II         | +      |
|             | 45° Odymey OLED 69  | +      |
|             | BeeSound 2 22974386 | +      |

| <                   | luri 🔞          | NE CHECK-IT              |     |
|---------------------|-----------------|--------------------------|-----|
| 기기 검색<br>리카프 등에 있니요 |                 |                          |     |
|                     | UCKECKIT_240012 | 하(와) 페이랑하시겠습니까?<br>(스 카베 | NHE |
|                     | STAMMORE        | +                        |     |
|                     | 41" Cidynay     | + 40 0130                |     |
|                     | Tendensed 2     | 2797386 +                |     |
|                     | 4               | 0                        |     |

| <     | lurine Check-it <sup>™</sup> |      |
|-------|------------------------------|------|
| 기기 검색 |                              |      |
|       |                              |      |
|       | 면질된 거지                       |      |
|       | UCHECKIT_24001               |      |
|       |                              |      |
|       |                              |      |
|       |                              | 시아영문 |

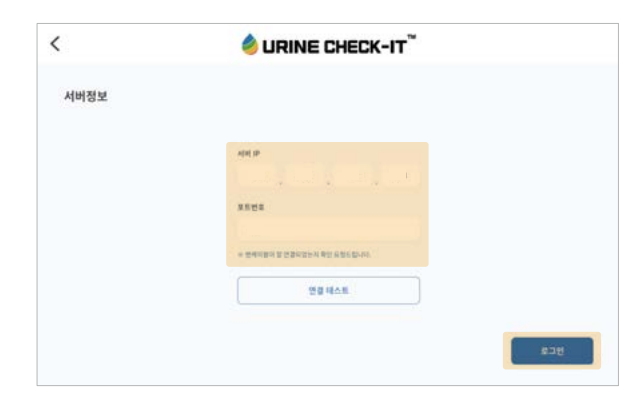

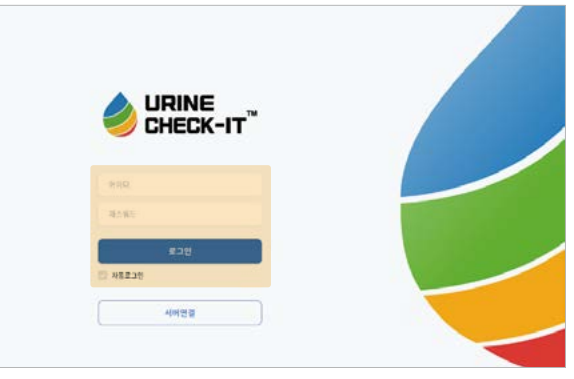

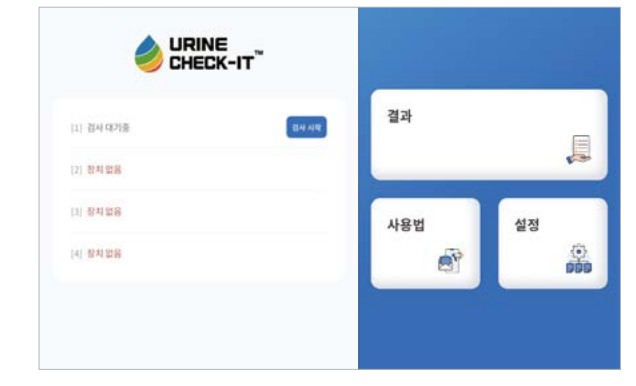

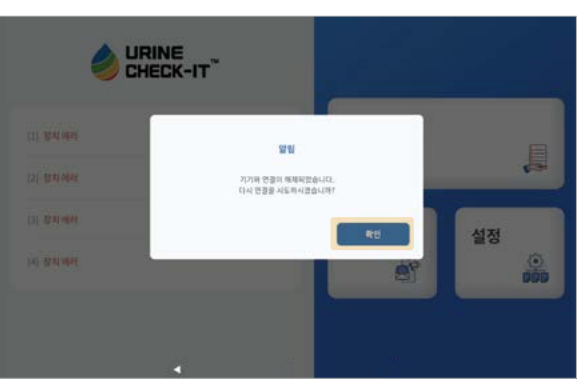

- 디스플레이부와 조작부의 Bluetooth 연결이 해제가 된 경우 알림창이 뜨고 다시 장치 검색을 진행합니다.
- 기기 재연결

- 좌측 화면

- ③ <u>설정</u> '설정' 화면 이동
- 2 <u>사용법</u> 사용 방법 안내 화면으로 이동
- ❶ <u>결과</u> − '결과 검색' 화면으로 이동
- 우측 화면
- ③ 검사가 완료되었으면 <u>검사 결과 확인 버튼</u>이 나타납니다.
- 2 검사 진행 중일 경우 Progress 그래픽으로 바뀝니다.
- ① 전용 컵이 삽입되었을 경우 <u>검사 시작 버튼</u>이 나타납니다.

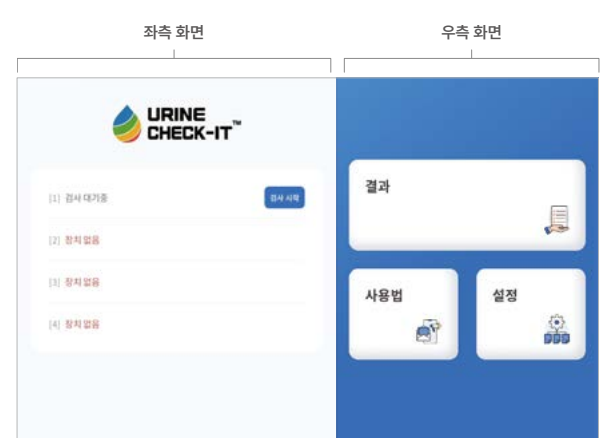

• 화면 구성 소개

#### 4-3. 메인 화면

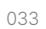

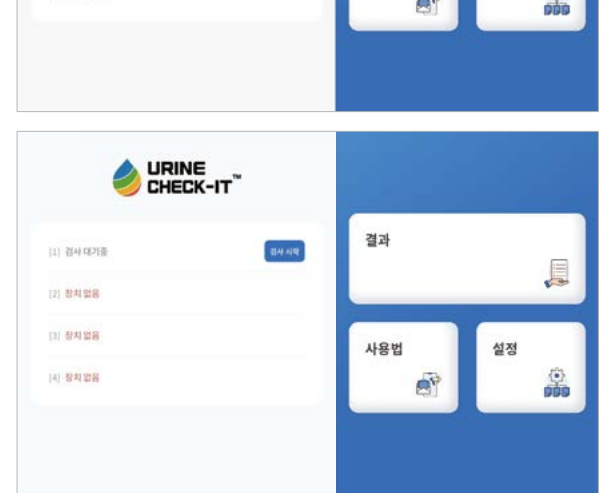

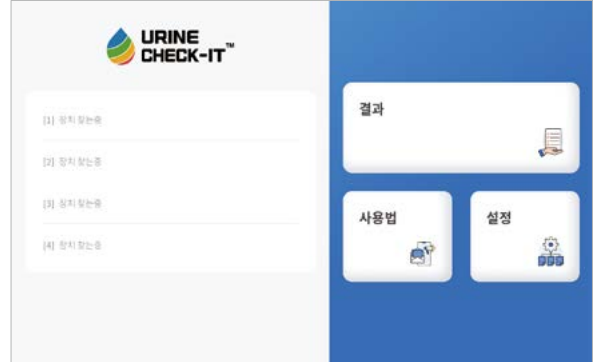

### URINE CHECK-IT" 결과 10% O BRIMES [1] 검사 진행중 [2] 장치없음 ] 창치업음 사용법 (4) 장치업용

- 등록되지 않은 환자의 경우 <u>환자 정보 등록 버튼</u>을 터치해 정보를 입력합니다.
- URINE CHECK-IT 6 결과 [1] 김사대기중 김사시막 [2] 장치었용 ]] 장치없용 사용법 설정 [4] 장치 없음 P
- 검사 시작을 터치해 검사를 시작합니다.

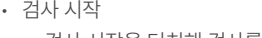

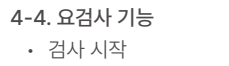

환자 정보 등록

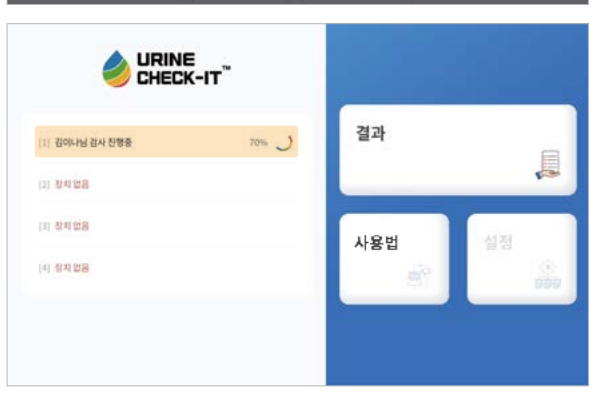

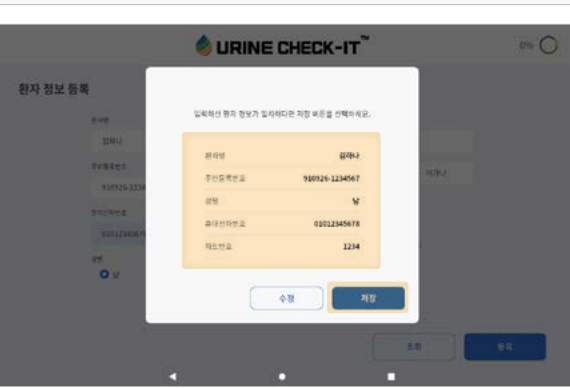

|         |                | S OKIN | IE LHELK- |                                               |         | 044 |
|---------|----------------|--------|-----------|-----------------------------------------------|---------|-----|
| 한자 정보 등 | <b>4</b>       |        |           |                                               |         |     |
|         | 898            |        | 196.6E    |                                               |         |     |
|         | 044            |        | 12.54     |                                               |         |     |
|         | TeBRES.        |        | #16712    | 49                                            | opke    |     |
|         | 910926-1234567 |        |           |                                               |         |     |
|         | 8109102        |        | C (1993)  | >                                             |         |     |
|         | 01012345671    |        |           | (B) 201 2                                     | 2252415 |     |
|         | 12             |        | CA 40.81  | 4 008-00-02-02-02-02-02-02-02-02-02-02-02-02- | (gen)   |     |
|         | 0.8            | 0 #    |           |                                               |         |     |

#### 4-5. 검사 결과 표시

- 검사 결과 표시 화면
  - 검사 결과 확인을 터치해 '검사 결과 표시 화면'으로 이동합니다.

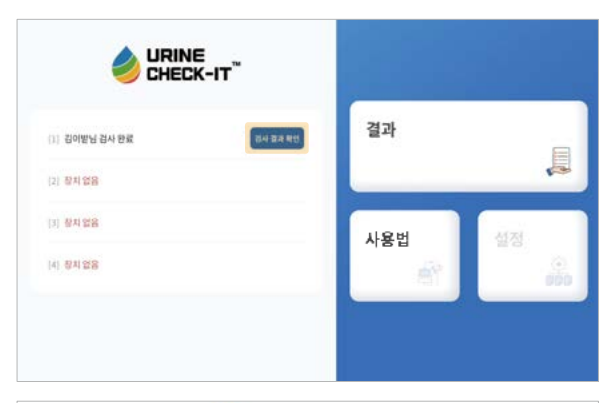

| 6/03/8   | 8                | 0 1002 |       |                    | BE9/85               |
|----------|------------------|--------|-------|--------------------|----------------------|
| 対論に行われ   |                  | 45     |       | MINE.              | HIP YOU HER          |
| HE BO    | 3484B            |        | 5×8   | 02/64/21/01(1)     | 東洋市営業地口              |
| 1214     | 2024-11-00 21:36 | 63     | 2.4/4 | 900034-1254567(12) | 111122045678         |
| 변검사 10종  |                  |        |       |                    |                      |
| 보험코드     | 불사명              | 94I    | 3.9   |                    | <b>참고</b> 티          |
| D2253603 | blood            |        | N     | Neg                | ative/SRECs/pill     |
| 02253003 | Dilinion         |        | N     | Negati             | w10.2mg/dL 印世)       |
| D2253003 | Uroblinogen      |        | 12    | Negative ±         | -1+(0.1-1mg/dL 4)(b) |
| D2253003 | Katooes          |        | N     | Nega               | hei(Singlidt, G(世)   |
| 02253003 | Protein          |        | 200   | Negat              | w(20mg/d). 0(12)     |
| D2253003 | Nigite           |        |       | Negati             | e(0.06mg/dL till])   |
| D2253003 | Gilucose         | -      | 189   | Negal              | vel30mg/dL tite)     |
| D2238008 | pH               |        | 9.0   |                    | 5-7                  |
| D2253003 | Specific Gravity |        | 1.000 |                    | 1.005-1.030          |
| 02253003 | Leideorate       |        | 10    | Netz               | in iteracular        |

#### 4-6. 검사 결과 출력

- <u>프린터 모양 버튼</u>을 터치해 연결된 프린터로 검사 결과를 인쇄할 수 있습니다.
- 인쇄 가능한 프린터와 같은 Wi-Fi로 연결이 되어 있어야 합니다.
- 프린터와 다른 네트워크의 Wi-Fi가 연결되어 프린터 인식이 안되는 경우 '설정' '연결설정'에서 Wi-Fi에 연결한 후 다시 인쇄를 진행해야 합니다.

| 0.003.9  | 8                 | O NIVER |       | 0.4                | 71219/1915                   |
|----------|-------------------|---------|-------|--------------------|------------------------------|
| Raineral |                   | - 15    |       | MUHLE.             | HP-XII HB                    |
| HCH0     | 경수업수업             |         | ENG   | ○관등록변2(년월)         | 来得些新姓日                       |
| 3274     | 2024-11-00 11:38- | 63      | 2.4/4 | 900004-1254547(12) | 01012045678                  |
| 소변검사 10종 |                   |         |       |                    |                              |
| 보험코드     | 실사영               | 94I     | 3.9   |                    | <b>참고</b> 티                  |
| D2253003 | blood             |         | N     | Neg                | ative/SRBCs/pfl              |
| 02253003 | Dimon             |         | N     | Negati             | wells.2mg/dL @(ĝ)            |
| D2253003 | Uroblinogen       |         | 12    | Negative :         | 1+(0.1-1mg/cL.4)( <u>b</u> ) |
| D2253003 | Katoom            |         | N     | Nege               | rive(Smg1dt, 0(世)            |
| 02253003 | Protein           |         | 200   | Negat              | w(Dengidt, C(E)              |
| D2253003 | Nitrite           |         |       | Negati             | we/0.06mg/dL tittl)          |
| D2253003 | Gilucose          | -       | 189   | Negal              | Ave(30mg/dL F(12)            |
| D2253003 | pH                |         | 9.0   |                    | 5-7                          |
| D2253003 | Specific Gravity  |         | 1.000 |                    | 1.005-1.030                  |
| 02253003 | Leukocyte         |         | 10    | Nett               | the Daviscolut               |

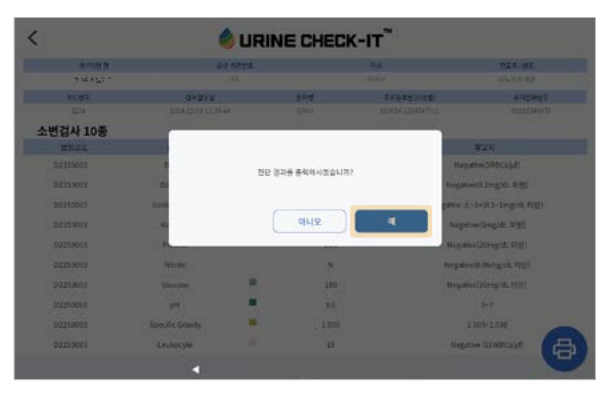

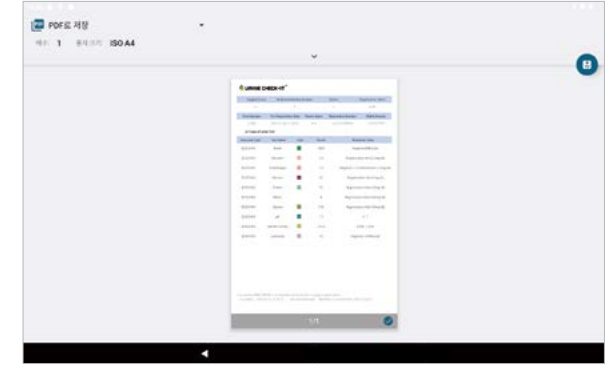

• Wi-Fi로 프린트 연결하기 🔄 POFE 저장 . 1 'Wi-Fi Direct 인쇄'를 활성화 시키고 Wi-Fi Direct 프린터 찾기를 터치합니다. 모든 프린터\_ • 44 0 같은 네트워크에 연결된 프린터 목록이 나타납니다. ③ 인쇄하고자 하는 프린터를 선택합니다. ④ 프린터와 연결합니다. ⑤ 왼쪽 상단에 뒤로 가기 버튼을 터치합니다. ⑥ 왼쪽 상단에 프린터가 잘 선택되었는지 확인 후 프린트 버튼을 눌러 인쇄합니다. 18.32 8 1 9 1.91 1 ← 표린터 추가 + P주소로프린테추가 Wi-Fi Direct 1218 . Q WifiDawt 프한티 찾기 ← 모든 표린터 프린터 검색 중 4 16.22 8 1 9 1.91 2 ← Wi-Fi Direct 프린터 -1631 6 1 0 프린터 추가 48958444 ۰

| ← Wi-Fi Direct 프린터                                                 |                                          |     |
|--------------------------------------------------------------------|------------------------------------------|-----|
| 64a.                                                               |                                          |     |
| DIRECT-E714P OfficeJar 8020 4-7                                    |                                          |     |
| - DRECT 1914P OfficeJet Pro 8020 471                               |                                          |     |
| Writed                                                             |                                          |     |
|                                                                    |                                          |     |
|                                                                    |                                          |     |
|                                                                    |                                          |     |
|                                                                    |                                          |     |
|                                                                    |                                          |     |
|                                                                    |                                          |     |
|                                                                    |                                          |     |
|                                                                    |                                          |     |
|                                                                    |                                          |     |
|                                                                    | 4                                        |     |
| 16.22 6 1 0                                                        |                                          | 1.4 |
| ← Wi-Fi Direct # (EN)                                              |                                          |     |
|                                                                    |                                          |     |
|                                                                    |                                          |     |
| Operations                                                         |                                          |     |
| C without                                                          |                                          |     |
|                                                                    | NIDECT 19. MD Office lat Pro 80210년 여경 주 |     |
|                                                                    |                                          |     |
|                                                                    |                                          |     |
|                                                                    |                                          |     |
|                                                                    |                                          |     |
|                                                                    |                                          |     |
|                                                                    |                                          |     |
|                                                                    |                                          |     |
|                                                                    |                                          |     |
|                                                                    | 4                                        |     |
|                                                                    |                                          |     |
| ← 모든 표린터                                                           |                                          |     |
| HP OfficeJat Pro 8020 series (728018)<br>7/8 (14) 4965 - 4941 Dext |                                          |     |
| + =0#47                                                            |                                          |     |
|                                                                    |                                          |     |
|                                                                    |                                          |     |
|                                                                    |                                          |     |
|                                                                    |                                          |     |
|                                                                    |                                          |     |
|                                                                    |                                          |     |
|                                                                    |                                          |     |
|                                                                    |                                          |     |
|                                                                    |                                          |     |
|                                                                    |                                          |     |

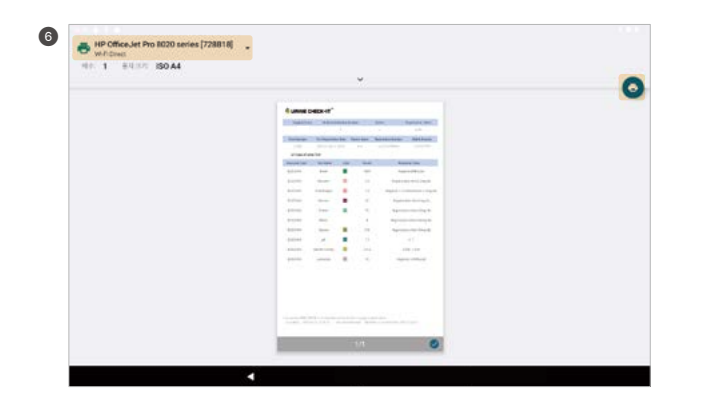

- IP 주소로 프린트 연결하기
- IP 주소로 프린터 추가를 터치합니다.
- 2 인쇄하고자 하는 프린터의 IP 주소를 입력합니다.
- ③ IP 주소와 일치하는 프린터 검색 및 연결합니다.
- ④ 검색 및 연결이 완료되면 하단에 뒤로 가기 버튼을 터치합니다.
- 이어서 왼쪽 상단에 <u>뒤로 가기 버튼</u>을 터치합니다.

⑧ 왼쪽 상단에 프린터가 잘 선택되었는지 확인 후 <u>프린트 버튼</u>을 눌러 인쇄합니다.

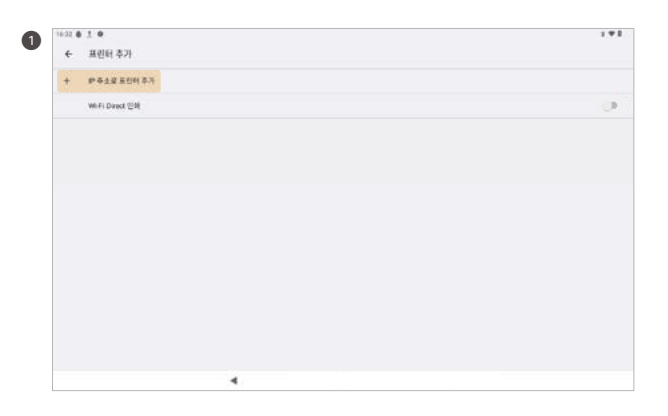

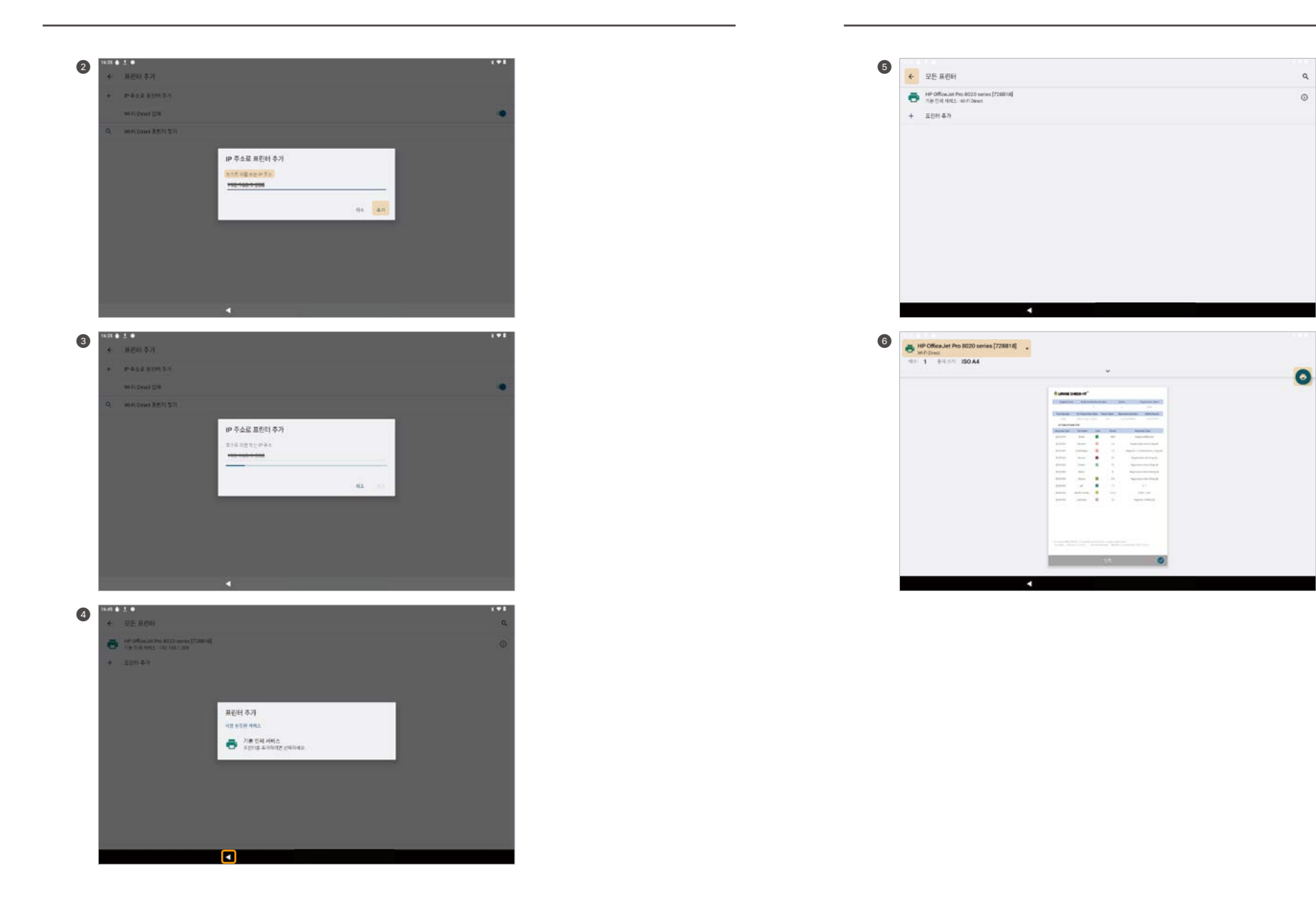

#### 4-7. 결과 검색

- 우측 화면에 있는 <u>결과</u>를 터치하면 환자 정보를 검색할 수 있습니다.

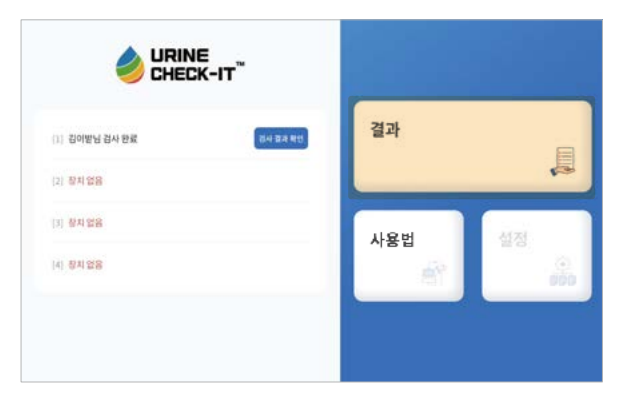

- 검색하고자 하는 환자의 정보를 기입해 원하는 정보의 결과를 확인할 수 있습니다.

| URINE       | 주면등록면      | 4 <b>7</b> 253      | 信点开 取用书           | 41                         |
|-------------|------------|---------------------|-------------------|----------------------------|
|             | মগ্রপ্তায় | 26.24               | 두 번역하시요.          |                            |
|             | নাম্বস্থ   | 2024-12             | 1.05              | 5.511 2024-12-0            |
| [ 김사대가용<br> |            |                     |                   |                            |
| 기 장치없음      | No.        | <b>파트번호</b><br>1234 | 문자영           등자니 | 법사원수일<br>2024.12.09(10종 명시 |
| 이 정치 없음     |            |                     |                   |                            |
| 비 왕치 열음     |            |                     |                   |                            |
|             |            |                     |                   |                            |
|             |            |                     |                   |                            |
|             |            |                     |                   |                            |

|           | 주민동목법  | a 910926-12  | 94567      |                              |
|-----------|--------|--------------|------------|------------------------------|
|           | 和田田県   | 1234         |            |                              |
|           | নামশ্ব | 2024-12-0    |            | 8411 2024-12-0               |
| [1] 경사대가출 |        |              |            |                              |
| [2] 장치없음  | No.    | 차트번호<br>1234 | 환자영<br>유학니 | 11사원수명<br>2024.12.00 (10종 년~ |
| [1] 정치멅음  |        |              |            |                              |
| [4] 장치 없음 |        |              |            |                              |
|           |        |              |            |                              |
|           |        |              |            |                              |

**♦ URINE CHECK-IT** 

-54

N.

12

N.

200

N

189

9.0

1.000

10

BER/dE

생고티

Negative(3RBCs/pE)

Negative(0.2mg/dL.@)()

Negative ±-1+(0.1-1mg/cL.4)[2]

Negative(Smg3dL0(@)

Negative[20exg/dl. 0[12]

Negative(0.06reg/dL 0(12)

Negative[30mg/dL tite]

3-7

1.005-1.030

Negative (2018/BCs/pf)

(**a**)

R0 78552

실사병 힘선 경과

.

.

.

.

.

filood

Dimon

Uroblinogen

KITCOM

Protein

Nizite

Glucose

pre

Specific Gravity

Leukocyte

<

8/09.8

PE BR

소변검사 10종 보험프트

D2253003

02253003

D2253003

D2253003

02253003

02253003

D2253003

D2253003

D2253003

D2253003

- 검색 결과에서 하나를 터치하면 해당 검사의 결과 표시 화면으로 이동합니다.

#### 4-8. 사용법

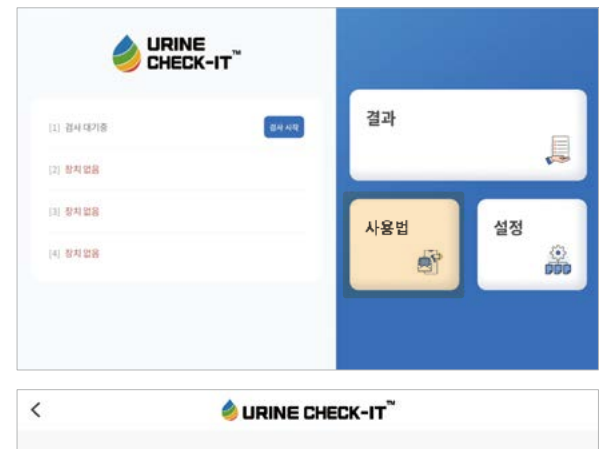

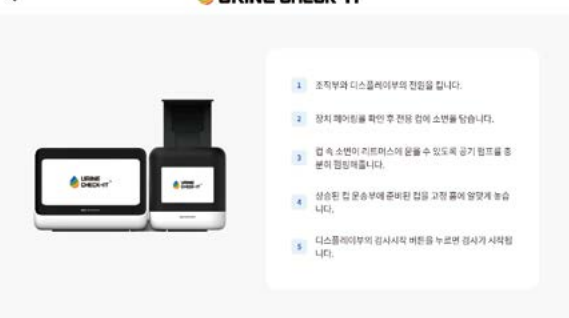

#### 4-9. 설정

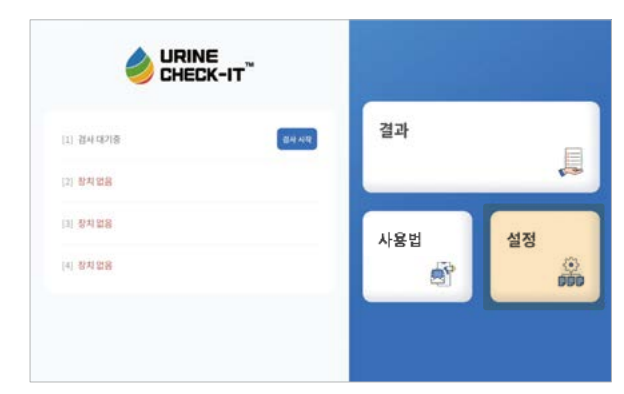

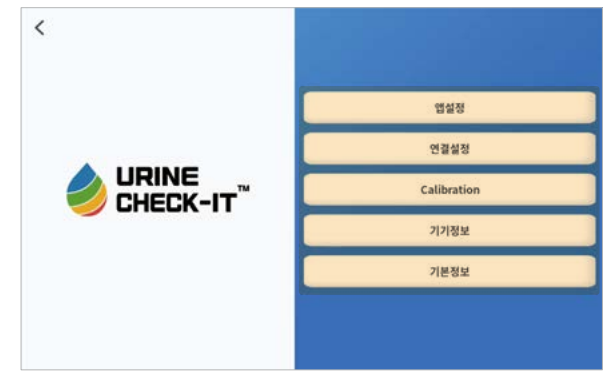

| 언어선택     |             |  |  |
|----------|-------------|--|--|
|          |             |  |  |
|          |             |  |  |
| () Engli | sh          |  |  |
| O 84     | é           |  |  |
| O PRI    | <b>業(本)</b> |  |  |
| 0 #R     | R100        |  |  |
| () Move  | D.R.KST     |  |  |

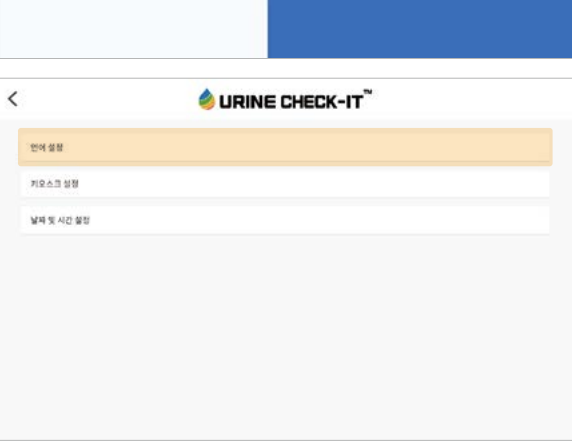

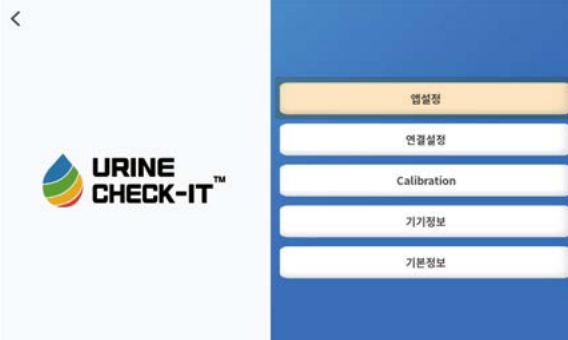

- <u>키오스크 설정</u>은 제작업체 전용 메뉴로, 사용자가 이용할 필요가 없음을 알려드립니다.
- <u>언어 설정</u>에서 다음 중 원하는 언어로 변경할 수 있습니다.

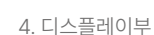

• 앱설정

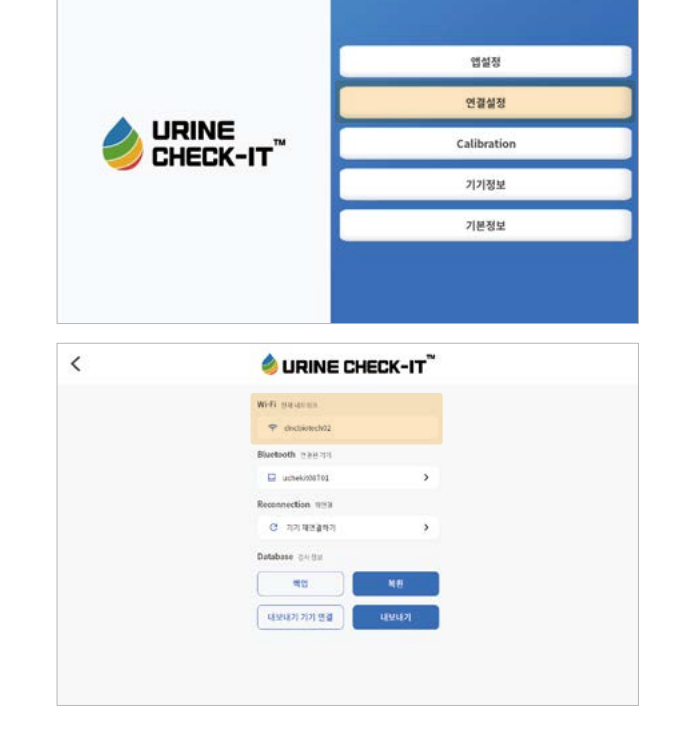

- 연결설정에서 네트워크 및 연결 기기를 관리할 수 있습니다.
- 연결 설정

<

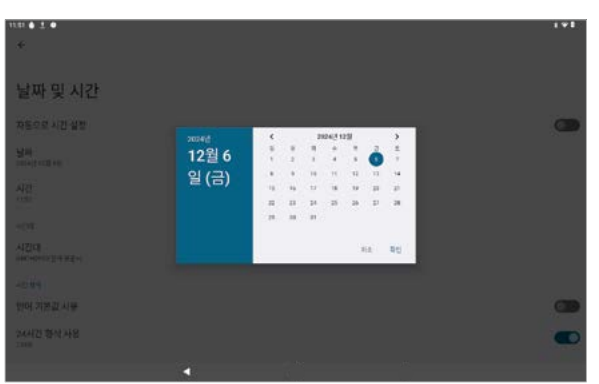

- 날짜 및 시간 설정에서 시스템 시간이 현지 시간과 동일하지 않을 경우 시스템 시간을 변경할 수 있습니다.

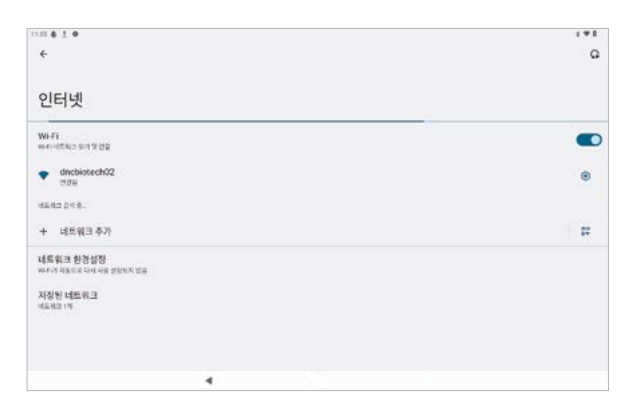

| MOAL DRIVENIN     |      |
|-------------------|------|
| 🗢 chctaiotech02   |      |
| Bluetooth 관음문기자   |      |
| 🖾 uchek/000101    | >    |
| Reconnection 1153 |      |
| 전 기기 제전값하기        | >    |
| Dotabase @418#    |      |
| aa 🔰              | NB   |
| 내보내기 기기 영렬        | 4947 |

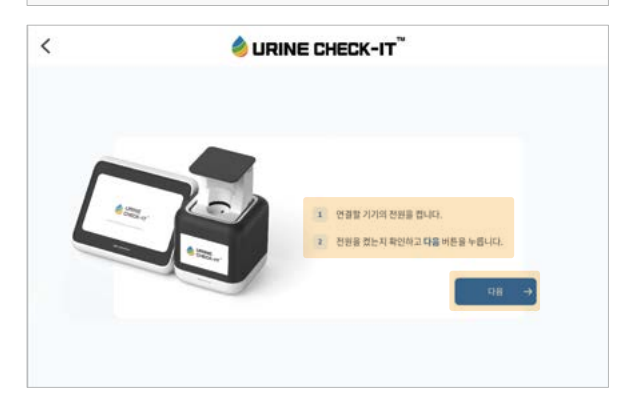

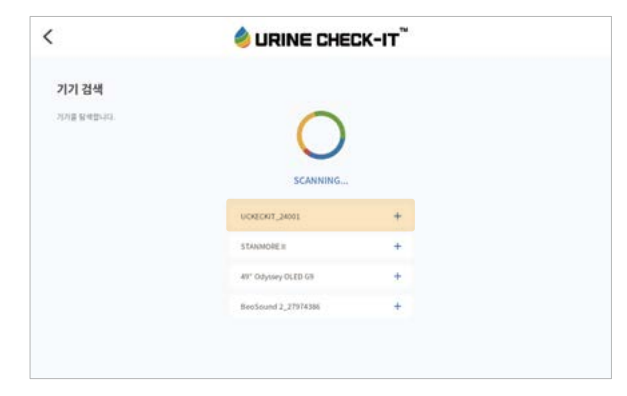

| <     | 🔌 URINE CHECK-IT 🏾 |      |
|-------|--------------------|------|
| 기기 검색 |                    |      |
|       | 변활편 701            |      |
|       | UCKECNIT_24005     |      |
|       |                    |      |
|       |                    | 4884 |

- <u>기기 재연결하기</u>를 선택하면 기기 연결을 초기화하여 다시 장치 검색을 시작합니다.

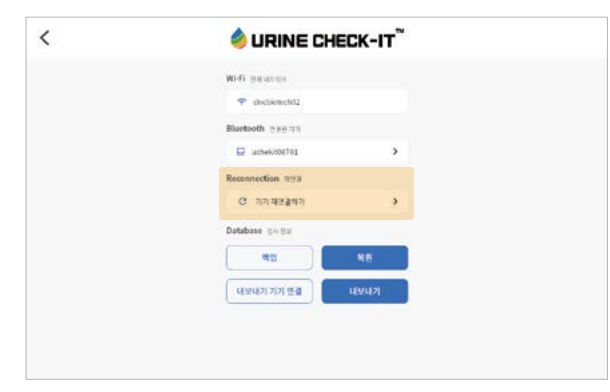

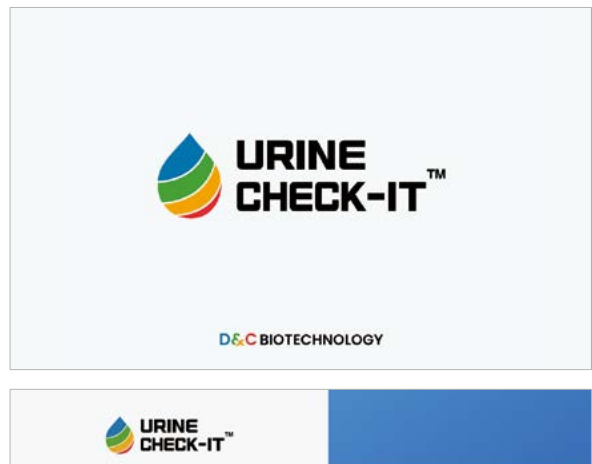

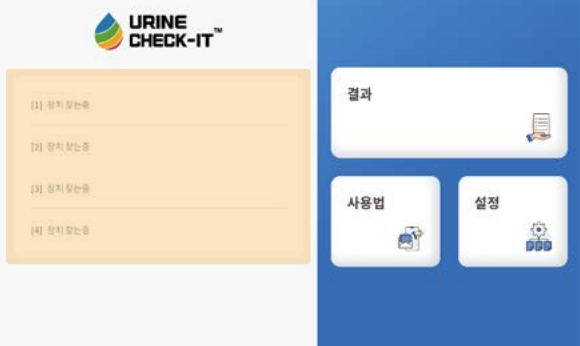

- 검사 정보 데이터를 백업 및 복원할 수 있습니다. (파일 형식 - BIN)

● 데이터 백업하기 - 현재까지의 검사 정보를 기기에 다운로드합니다.

| < | 🤌 URINE CHE        | ск-іт™   |
|---|--------------------|----------|
|   | Wiff parama        |          |
|   | 💎 dischiotech/02   |          |
|   | Bluetooth 1988 198 |          |
|   | 🖵 uchek/200701     |          |
|   | Reconnection 1023  |          |
|   | 전 기기 제조율하기         | 2        |
|   | Database @4/82     |          |
|   | <b>4</b> 2         | NE       |
|   | 내보내기 기기 영렬         | પ્રાપ્યગ |
|   |                    |          |

2 데이터 복원하기 - 기기에 다운로드했던 검사 데이터를 프로그램으로 불러옵니다.

- 복원 버튼을 터치하고 왼쪽 상단의 메뉴 더보기 버튼을 터치하여 다운로드 폴더를 선택합니다.

- 다운로드 폴더에서 복원할 시점의 BIN 파일을 터치하면 복원이 완료됩니다.

(다운로드 폴더 속 파일들이 바둑판 정렬로 보인다면 우측 중간에 위치한 <u>격자 모양 버튼</u>을 눌러 정렬 방식 을 바꿔줍니다.)

| S DRINE LF        | HECK-IT <sup>®</sup> |
|-------------------|----------------------|
| WHO parameter     |                      |
| 🗢 dischiotech02   |                      |
| Bluetooth 관용관계적   |                      |
| 🖵 uchek/001101    | >                    |
| Reconnection 1013 |                      |
| C 기기 패프콜라기        | 2                    |
| Database @48#     |                      |
| ( ac              | NE                   |
| 내보내기 기기 영렬        | 내보내기                 |

| 4.日子春.年.1                                     |                   |          | 1.4         |
|-----------------------------------------------|-------------------|----------|-------------|
| 표 다운로드                                        |                   |          | 0, 1        |
| 📑 प्रथम 🚺 २०२ 🖬 इन्छ 🖺 हल<br>सहद्र इन्स्ट्रेड | O neste O nite    |          |             |
| 可任                                            | 분석                | 32       | 하지막 수정 시간 + |
| andbiotech, 20240314124554 realm              | Roma Ry Ed        | 8.1903   | 1245        |
| Indextech_20240314124533 realm                | more the life     | 8.1942   | 12.45       |
| B enchiotech_20240314122003.cm                | COV (Erit         | 2508     | 1220        |
| dischictech_20240314122003 realm              | tions of St.      | 8.1943   | 1220        |
| apprelesse apk                                | Accessed INERCORD | 45,81949 | 1211        |
| apprelease(1).apă.                            | Android 地图 G 相加世  | 45.83540 | 38 (38      |
| 8                                             | a 84              |          |             |

- 기기를 Bluetooth로 연결한 후 데이터를 압축하여 내보낼 수 있습니다.
- ① <u>내보내기 기기 연결</u>을 터치하여 데이터를 내보낼 데스크톱과 Bluetooth로 페어링하십시오.
- ② <u>내보내기</u>를 터치하여 내보내고자 하는 CSV 파일을 선택하여 우측 상단에 <u>더보기 버튼</u>을 터치해서 <u>압</u> <u>축</u>을 선택합니다

112 11 12

정보학인

18.21

81982

14.00

411146

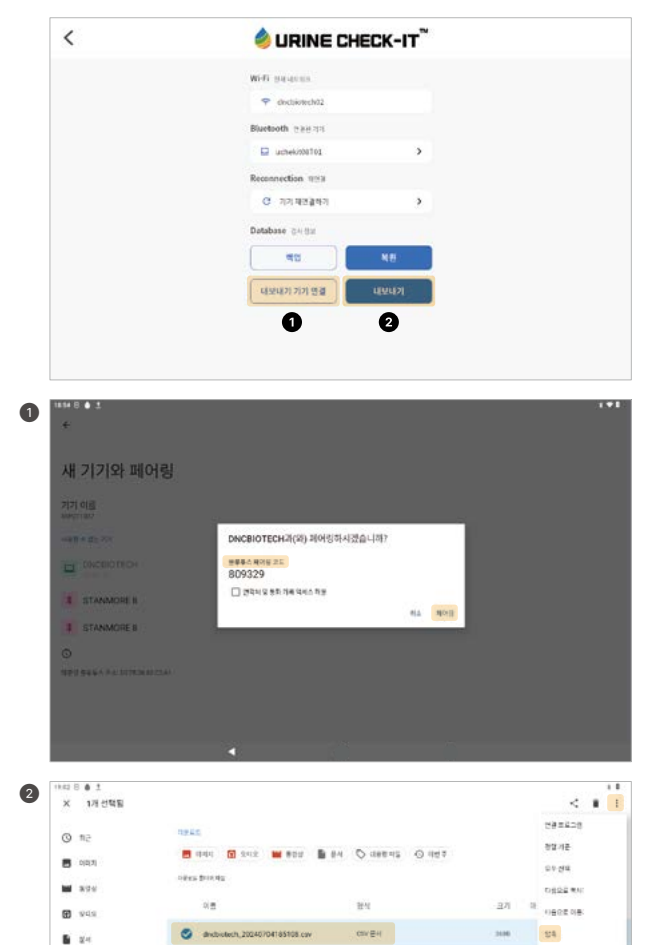

DIVER

CEV RA

Andrew 01847/01/2

dixbiotech.20240704185108 realm

E dischoolech 20240704164647 cm

app-release apk

.

- ③ Bluetooth로 연결한 데스크톱의 '설정' 'Bluetooth 및 장치'에 있는 [Bluetooth를 통해 파일 주고받 기]를 클릭 후 <u>파일 받기</u>를 클릭해 파일을 전송받을 수 있는 상태로 만들어줍니다.
- ③ 압축해둔 zip 파일을 선택하고 우측 상단에 <u>공유 버튼</u>을 터치해 연결된 기기를 선택합니다. 이때 페어링 된 데스크톱에 열려있던 창이 '받은 파일 저장' 창으로 바뀌며 파일을 확인하고 원하는 위치에 데이터를 전송받습니다.

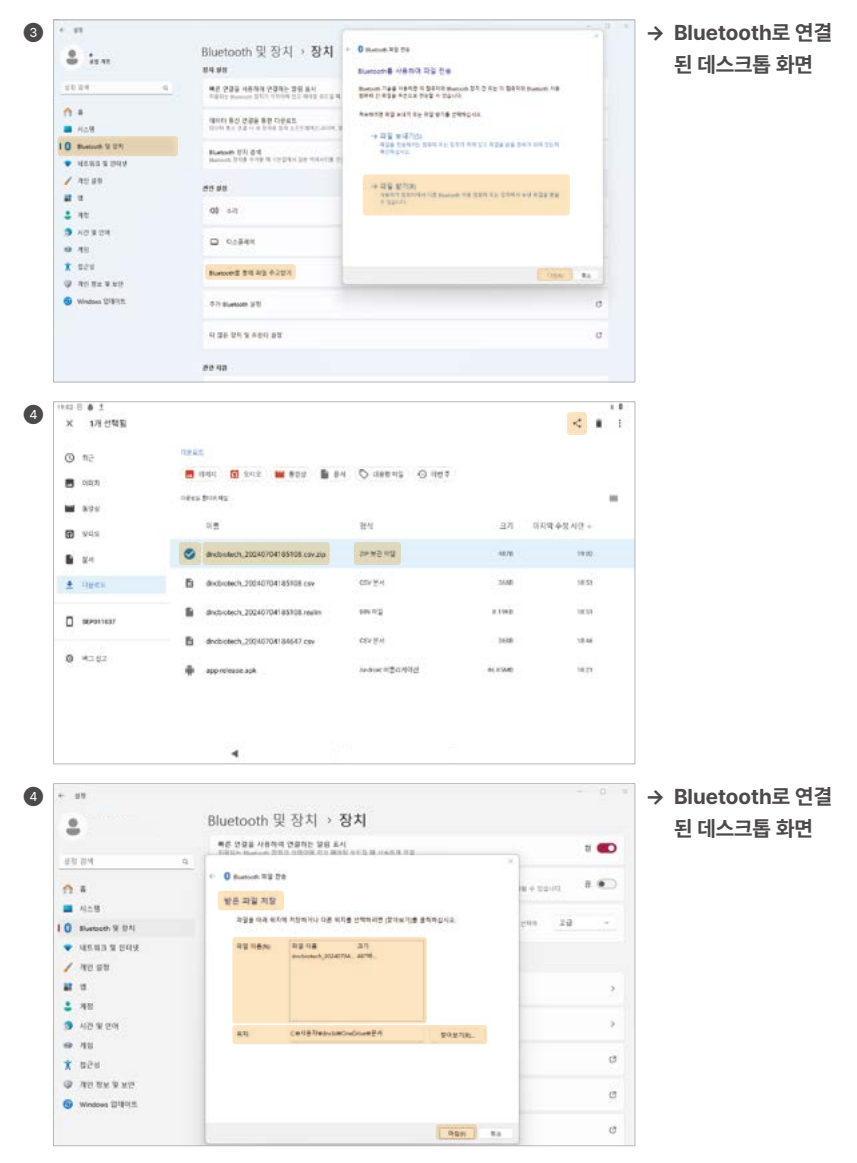

1 - Figers

BEPON1637

0 4162

#### Calibration

- <u>Calibration</u>을 터치하면 바로 검사를 시작할 수 있습니다. ('리딩부'는 '조작부'를 의미합니다.)

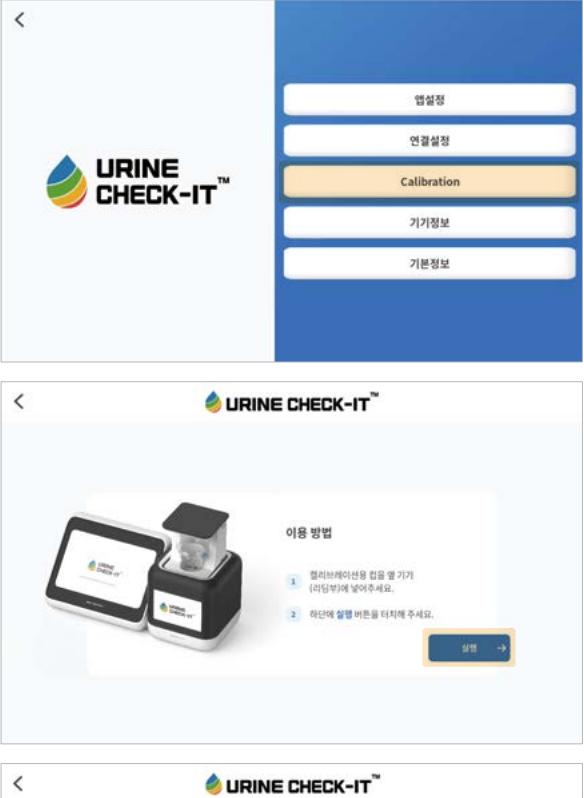

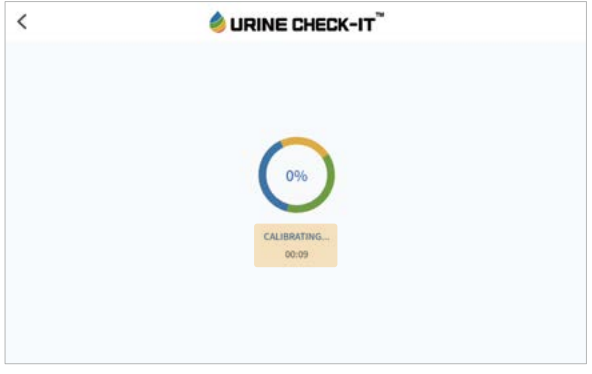

- 기기정보
  - Serial 번호와 앱 버전을 확인할 수 있습니다.

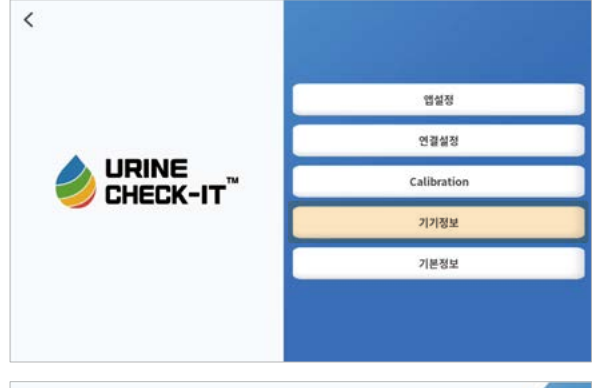

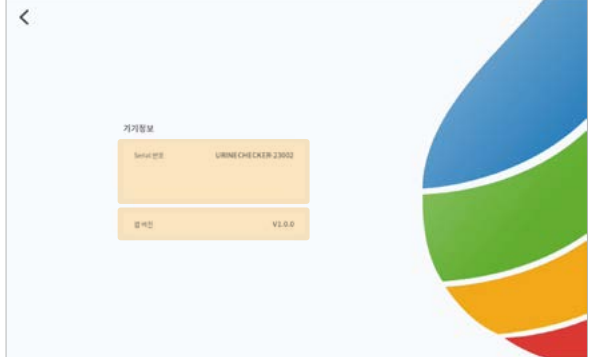

• 기본정보

- <u>이용약관</u>, <u>개인정보 처리방침</u> 및 <u>회사 정보</u>를 확인할 수 있습니다.
- 로그인되어있는 기존 계정에서 <u>로그아웃</u>할 수 있습니다.

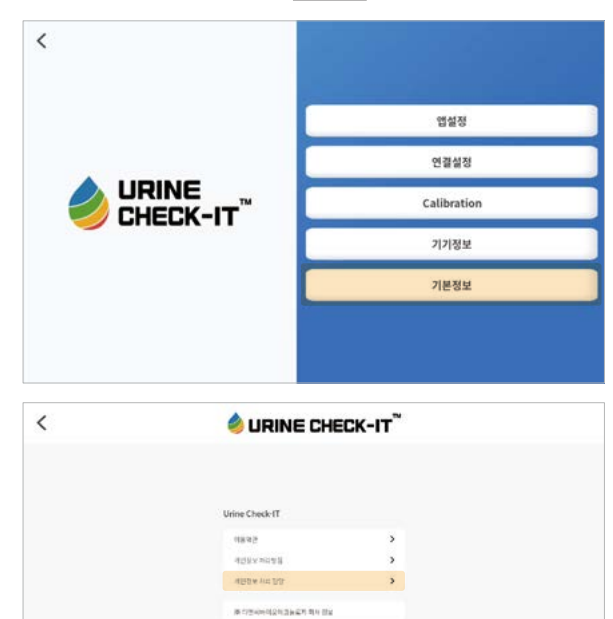

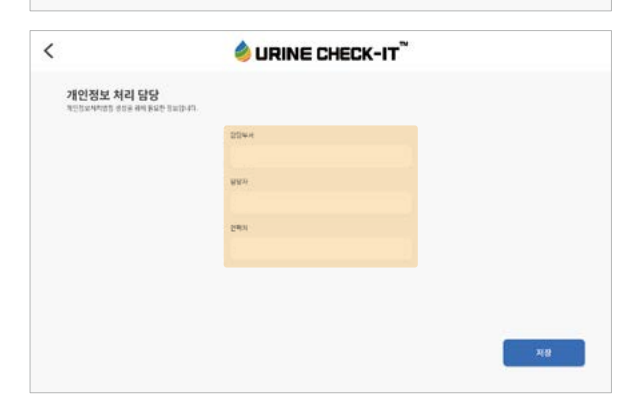

보그아웃

#### 4-9. 자동 업데이트

프로그램 시작 시 버전 체크가 자동적으로 실행되는데 만약 설치된 버전이 최신 버전이 아닌 경우, 최신 버전 업데 이트 알림이 뜨고 업데이트가 실행됩니다.

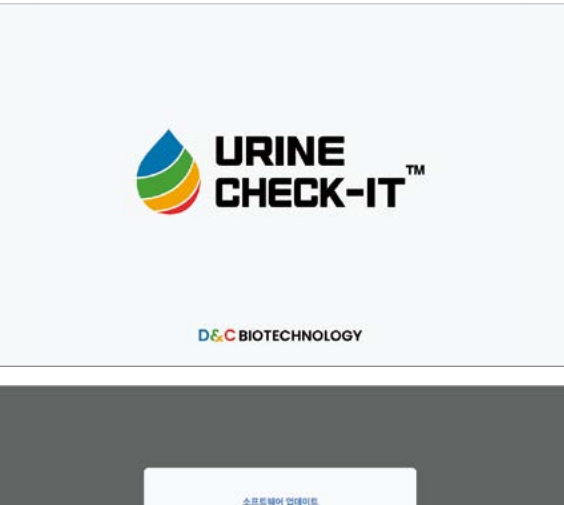

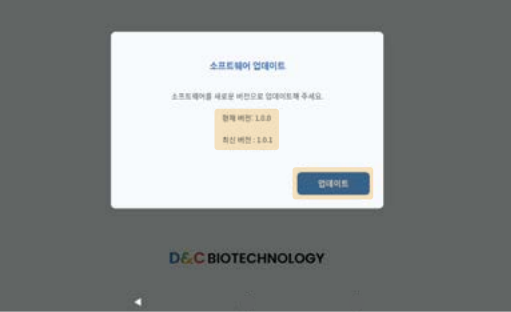

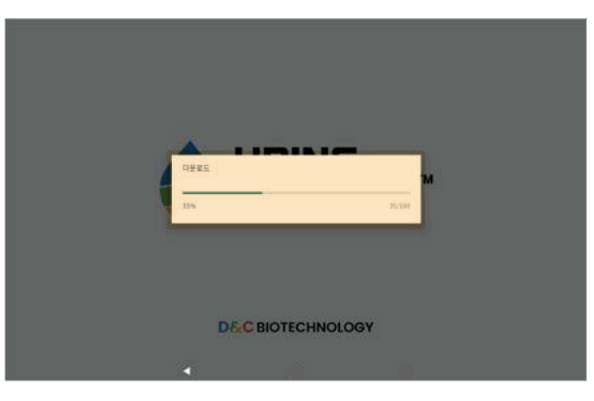

14.00 (5 16 16 (6

### 

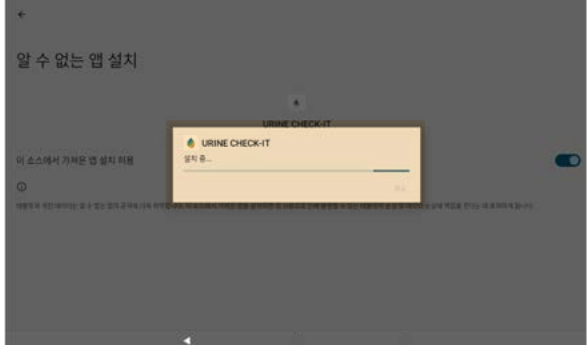

IRINE CHECK-IT

보안성의 이유로 전체 이 물지의 잘 수 없는 법을 휴대전체에 설치할 수 없습 니다. 불장에서 변경할 수 있습니다.

D&C BIOTECHNOLOGY

84 98

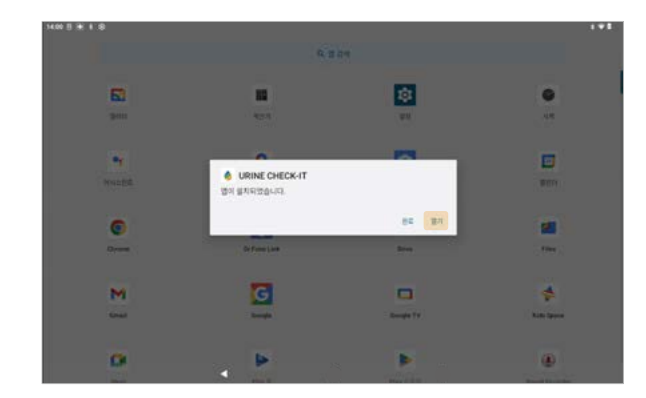

### 5. 유지 및 관리

5-1. 사용 전 준비사항

5-2. 사용 시 주의사항

5-3. 보관 및 관리방법

#### 5-1. 사용 전 준비사항

① 디스플레이부, 조작부의 이상 유무를 확인합니다.

② 본체의 뒷부분에 있는 USB Type C 전원을 제공된 어댑터를 이용하여 연결합니다.

- ③ 디스플레이부와 조작부의 연결 상태를 확인합니다.
- ④ 디스플레이부를 PC와 연결하기 위해 커넥터가 PC와 연결되어 있는지 확인합니다.
- ⑤ 과도한 습도 및 온도에 장기간 노출될 가능성이 있는지 확인하고 보관 및 사용조건에 적합하지 아니할 경우 사용하지 않습니다.
- ⑥ 직사관성 및 오븐, 난방기구가 가까이 있는지 확인하고 보관 및 사용조건에 적합하지 아니할 경우 보관 및 사용하지 않습니다.

#### 5-2. 사용 시 주의사항

- 기기의 외관과 내관을 청결하게 유지합니다.
- 온도 변화가 극심한 곳에 분석기를 방치하지 않아야 합니다.
- 진동이 심하거나 바닥이 기울어진 곳에 분석기를 놓지 않아야 합니다.
- 이동 시 충격을 받지 않게 주의해야 합니다.
- 고온, 고습 또는 직사광선에 노출되지 않도록 주의합니다.
- 사용자가 임의로 기기 내부를 고치는 것은 고장의 원인이 될 수 있습니다.

#### 5-3. 보관 및 관리방법

- 공급자에게 공급받은 지정된 컵만 사용합니다.
- 기기의 운송부 상단에는 아무것도 닿지 않게 유지합니다.
- 기기 위 운송부 윗면에서 15센티미터에는 어떠한 방해물도 위치하지 않도록 유지합니다.
- 장비 고장의 원인이 될 수 있으므로 기기의 컵이 장착되는 장착부에는 어떠한 이물질도 들어가지 않도록 관 리합니다.
- 기기를 사용하지 않을 경우 전원 버튼을 이용해 운송부를 완전히 하강시키고 전원을 끈 상태로 유지합니다.
  - 조작부 화면의 전원 버튼을 터치하면 운송부가 완전히 하강하며 전원이 꺼집니다.
- 공급된 어댑터(5V 3.0A)만을 사용합니다.
- 기기 사용 후 추가적인 청소 과정은 필요하지 않으며, 운송부를 하강시키고 유지하게 합니다.
- 기기의 외관과 내관을 청결하게 유지합니다.
- 온도 변화가 극심한 곳에 분석기를 방치하지 않아야 합니다.
- 진동이 심하거나 바닥이 기울어진 곳에 기기를 놓지 않아야 합니다.
- 이동 시 충격을 받지 않게 주의하여야 합니다.

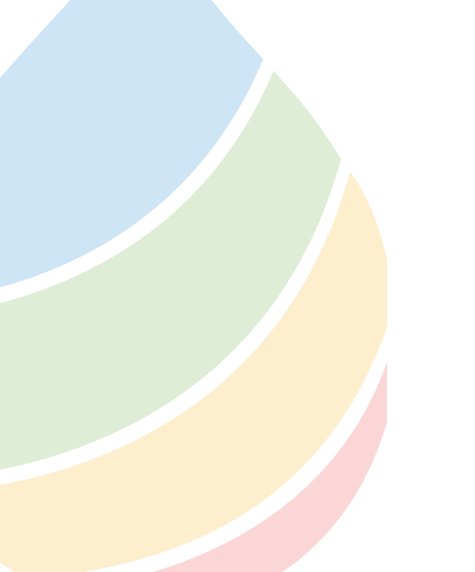

## 6. 결과 판정

6-1. 판정 결과

6-2. 검사 종류별 보험 분류 코드와 정상 참고지

#### 6-1. 판정 결과

분석기 판정 결과 및 일반적인 정상 참고치는 다음과 같으나 임상소견에 따라 그 기준이 다를 수 있으므로 병적 상 태를 판정하기 위해서는 다른 검사 결과와 함께 의사의 소견이 필요합니다.

| 하모     |          | 판정구간 및 비색단계 측정범위 |          |            |            |            |             |       |       |       |       |       |       |       |
|--------|----------|------------------|----------|------------|------------|------------|-------------|-------|-------|-------|-------|-------|-------|-------|
|        | 음성       |                  |          |            |            |            | 양성          |       |       |       |       |       |       |       |
|        | 색깔       |                  |          |            |            |            |             |       |       |       |       |       |       |       |
|        | 표시       | 용혈               |          | H10        | H30        | H50        | H100        | H250  |       |       |       |       |       |       |
| 잠혈     | 색깔       | uloxi            | ≥ N      |            |            |            |             |       |       |       |       |       |       |       |
|        | 표시       | 비용열              |          | H10        | H30        | H50        | H100        | H250  |       |       |       |       |       |       |
|        | 단위       | RBC/µL           |          |            |            |            |             |       |       |       |       |       |       |       |
|        | 쓰        | 깔                |          |            |            |            |             |       |       |       |       |       |       |       |
| 빌리루빈   | H        | 시                | N        | 0.5        | 0.7        | 1.0        | 2.0         | 3.0   |       |       |       |       |       |       |
|        | Ę        | 위                | mg/100mL |            |            |            |             |       |       |       |       |       |       |       |
|        | 신        | 깔                |          |            |            |            |             |       |       |       |       |       |       |       |
| 우로빌리노겐 | H        | 시                | 0.1(±)   | 0.3        | 1          | 2.5        | 4           | 6     | 8     | 10    | 12    |       |       |       |
|        | Ē        | 위                | mg/100mL |            |            |            |             |       |       |       |       |       |       |       |
|        | 4        | 깜                |          |            |            |            |             |       |       |       |       |       |       |       |
| 케톤체    | Ŧ        | .드<br>.시         | N        | 5          | 8          | 10         | 30          | 50    | 70    | 100   | 150   |       |       |       |
|        | E        | 위                | mg/100mL |            |            |            |             |       |       |       |       |       |       |       |
|        |          | 깍                |          |            |            |            |             |       |       |       |       |       |       |       |
| 단백질    | Ŧ        | <u>الم</u> N     | N        | 10         | 20         | 30         | 70          | 100   | 200   | 300   | 750   | 1000  |       |       |
|        | 단위       | mg/100mL         |          |            |            |            |             |       |       |       |       |       |       |       |
|        |          | 1771-            | <b>-</b> |            |            |            |             |       |       |       |       |       |       |       |
| 이지사여   |          | 12<br>           | N        | D. unak II | D unally I | D otrang l | D strong II |       |       |       |       |       |       |       |
| 이글인임   |          | 위                | _        | F_Weak II  | F_Weak I   | P_suong i  | P_strong II |       |       |       |       |       |       |       |
|        |          |                  |          |            |            |            |             |       |       |       |       |       |       |       |
|        | <u>신</u> | 깔                | N        |            |            |            |             |       |       |       |       |       |       |       |
| 포도당    |          | 5A               |          | 100        | 180        | 250        | 370         | 500   | 750   | 1000  | 1500  | 2000≤ |       |       |
|        | 2        | 191              | mg/100mL |            |            |            |             |       |       |       |       |       |       |       |
|        | 丛        | 깔                | 50       |            |            |            |             |       |       |       |       |       |       |       |
| рН     | H        | 시                | 0.0      | 6.0        | 6.5        | 7.0        | 7.5         | 8.0   | 8.5   | 9.0   |       |       |       |       |
|        | E        | 위                | -        |            |            |            |             |       |       |       |       |       |       |       |
|        | 색        | [깔               | 1000     |            |            |            |             |       |       |       |       |       |       |       |
| 비중     | H        | 시                | 1.000    | 1.005      | 1.007      | 1.010      | 1.012       | 1.015 | 1.017 | 1.020 | 1.022 | 1.025 | 1.027 | 1.030 |
|        | Ę        | 위                | -        |            |            |            |             |       |       |       |       |       |       |       |
|        | 신        | 깔                | N        |            |            |            |             |       |       |       |       |       |       |       |
| 백혈구    | H        | 시                | N        | 10         | 25         | 50         | 75          | 120   | 160   | 200   | 350   | 500   | 1000  |       |
|        | Ē        | 위                | WBC/µL   |            |            |            |             |       |       |       |       |       |       |       |

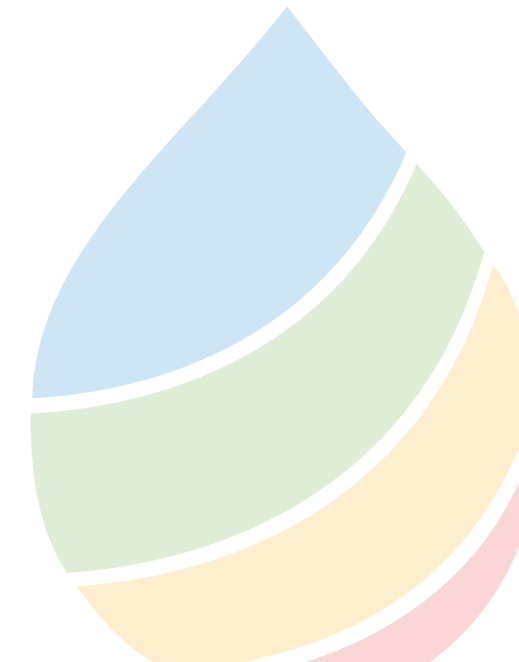

#### 6-2. 검사 종류별 보험 분류 코드와 정상 참고치

| 보험코드     | 10종 검사 | 정상 참고치                       |
|----------|--------|------------------------------|
| D2253003 | 잠혈     | Negative(5RBCs/µI)           |
| D2253003 | 빌리루빈   | Negative(0.2mg/dL 미만)        |
| D2253003 | 우로빌리노겐 | Negative ±~1+(0.1~1mg/dL 미만) |
| D2253003 | 케톤체    | Negative(5mg/dL 미만)          |
| D2253003 | 단백질    | Negative(20mg/dL 미만)         |
| D2253003 | 아질산염   | Negative(0.06mg/dL 미만)       |
| D2253003 | 포도당    | Negative(30mg/dL 미만)         |
| D2253003 | рН     | 5~7                          |
| D2253003 | 비중     | 1.005~1.030                  |
| D2253003 | 백혈구    | Negative (10WBCs/µI)         |

| 보험코드     | 7종 검사  | 정상 참고치                       |
|----------|--------|------------------------------|
| D2252003 | 잠혈     | Negative(5RBCs/µI)           |
| D2252003 | 빌리루빈   | Negative(0.2mg/dL 미만)        |
| D2252003 | 우로빌리노겐 | Negative ±~1+(0.1~1mg/dL 미만) |
| D2252003 | 케톤체    | Negative(5mg/dL 미만)          |
| D2252003 | 단백질    | Negative(20mg/dL 미만)         |
| D2252003 | 포도당    | Negative(30mg/dL 미만)         |
| D2252003 | рН     | 5~7                          |

| 보험코드     | 4종 검사 | 정상 참고치               |
|----------|-------|----------------------|
| D2251003 | 잠혈    | Negative(5RBCs/µI)   |
| D2251003 | 단백질   | Negative(20mg/dL 미만) |
| D2251003 | 포도당   | Negative(30mg/dL 미만) |
| D2251003 | рН    | 5~7                  |

| _ |      |  |
|---|------|--|
| _ |      |  |
|   |      |  |
|   |      |  |
| _ |      |  |
| _ |      |  |
|   |      |  |
|   |      |  |
| _ |      |  |
| _ | <br> |  |
| _ |      |  |
|   |      |  |
|   |      |  |
| _ |      |  |
| _ |      |  |
|   |      |  |
| _ |      |  |
| _ |      |  |
| _ |      |  |
|   |      |  |
|   |      |  |
| _ |      |  |
| _ |      |  |
| _ |      |  |
|   |      |  |
| _ |      |  |

7. 제품 보증

|      | <br>품질 | 보증서  |      |  |
|------|--------|------|------|--|
| 제품명  |        | 고개명  | 고객명  |  |
| 모델명  |        | _ 10 | 전화번호 |  |
| 구입일자 |        | 구입처  | 상호   |  |
| 보증기간 | 1년     |      | 전화번호 |  |

본 제품은 출고 시 엄밀한 품질관리를 거쳐 종합 검사에 합격한 제품입니다. 만일 운송 중 발생한 고장이나 정상적인 사용상태에서 고장이 발생하였을 경우에는 보증서에 기재된 내용에 따라

보증하여 드리며 본 보증서는 재발행되지 않습니다. 본 보증서는 구매 당사자에게만 유효합니다.

고장 수리는 구입하신 대리점이나 A/S 센터에서 본 보증서를 제시하시고 수리를 의뢰하여 주십시오.

• 보증기간 내에 생긴 고장은 다음과 같은 경우 일체의 서비스비 및 부품비를 받지 않습니다.

- 구입하신 대리점이나 지정 A/S 센터가 아닌 장소에서 제품을 개조 및 수리하였을 경우

고객 센터 1644-2868

- 정상적인 작동 상태에서 제조상의 결함으로 고장이 발생하였을 경우

- 고객의 취급 부주의(운반, 무리한 작동 등)으로 인한 고장일 경우 - 화재, 수해 이상전압 등 천재지변으로 인한 고장일 경우

- 소정 힝목의 기재사항이 불충분하거나 품질보증서를 분실하였을 경우

- 처음 설치할 때 제품 자체에 이상이 있을 경우

- 보증기간이 경과되었을 경우

• 보증기간: 구입일로부터 1년

• 제조사: 주식회사 디앤씨바이오테크놀로지

• 다음의 경우에는 실비의 서비스비 및 부품비를 받습니다.

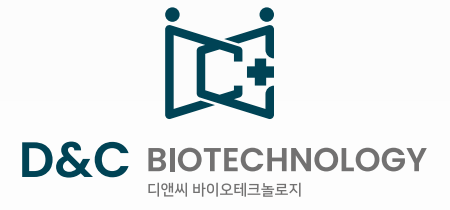

본사 대전광역시 유성구 대학로 99, 대전 팁스타운 511호

R&D 센터 서울특별시 강남구 테헤란로 78길 14-11, 10층

고객센터 1644-2868

홈페이지 https://dncbiotechnology.com

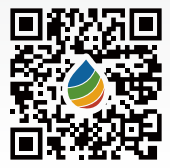